# 目录

| 物资招标采购平台供应商使用指南 | 2  |
|-----------------|----|
| 用户注册            | 3  |
| 1. 注册信息         | 5  |
| 2. 企业信息         | 5  |
| 3. 审核信息         |    |
| 投标报价            |    |
| 1.参加报名          |    |
| 2. 投标报价操作       | 11 |
| 3. 结果公示         |    |
| 询价报价            |    |
| 1. 询价报价入口       |    |
| 2. 询价报价流程       | 14 |
| 3. 修改报价         |    |
| 关于忘记密码          |    |
| 1.记得用户名,但密码不记得了 |    |
| 2. 用户名和密码都忘记了   |    |
| 联系我们            |    |

# 物资招标采购平台供应商使用指南

### 本平台仅支持 Google Chrome 网络浏览器

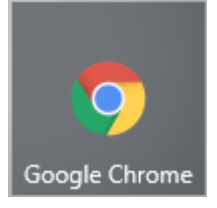

下载地址: https://www.google.cn/chrome/

请打开以上地址下载 Google Chrome 网络浏览器,使用百度等搜索引

#### 擎搜索时请注意甄别!

| ★ 书签 🗌 手 | 机书签 🗋 办公 🗋 系统 🎦 视频 🏧 恒星科技移动办公 🗲 开源中国 - 找到您 🦻 51CTO学院 - IT人 🖹 个人中心                                                                                                    |
|----------|----------------------------------------------------------------------------------------------------|
| Bai怂首度   | Google Chrome <a>ô</a> 百度一下                                                                                                    |
|          | <b>网页</b> 资讯 视频 图片 知道 文库 贴吧 采购 地图 更多»                                                                                                    |
|          |                                                                                                    |
| _        | 🙄 怒可以仅查看: <u>英文结果</u>                                                                                                    |
|          | 高速浏览器2       19新版下载_浏览器色费下载         高速浏览器是I       快的Webkit         内核和兼容性:       网页浏览         速度.       cg.0dhdad.cn:          (限的!!!!)          双核浏览器,409新版下载       双核浏览器,45争简档2000日,000年度,2000年度,200014,20014501,200014501,200014501,200014501,200014501,20014501,200014501,200014501,2000145001011,20014501,20014501,200014501,20014501,200014501,200014501,2 |
|          | 得益于 Google 智能工具,Chrome 现在更易用、更安全、更快速。<br>Google Enterprise Google Chrome 浏览器 设备 Google Cloud G<br>Suite 教育 Google Chrome 浏览器<br>https://www.google.cn/chrome/ ▼ - <u>百度快照</u>                                                                                                    |
|          | 谷歌浏览器_谷歌浏览器官方下载「Google Chrome最新版」-太平洋                                                                                                    |
|          | ▲ 下郵地址 大小: 49.8MB 更新时间: 2019-03-26 谷歌浏览器(Google Chrome)是一款可让您更快速、轻松且安全地使用网络的浏览器。谷歌浏览器设计超级简洁,使用起来更加方便。本站提供谷歌浏览器官方下载。 https://dl.pconline.com.cn/dow ▼ - 百度快照                                                                                                    |
|          | <u>chrome浏览器 - Google Chrome - Download</u><br>查看此网页的中文翻译,请点击 <u>翻译此页</u><br>Google Chrome, free and safe download. Google Chrome latest version: The quickest,                                                                                                    |
| 招标采购     | 平台网址: <u>http://scm.jdqm.co/index</u>                                                                                                    |

投标报价等操作必须在电脑端,使用 Google Chrome 网络浏览器进行操作!!!

微信公众号:打开微信搜索,恒星科技服务平台,关注即可。 微信小程序:扫描下图二维码或搜索恒星科技招标采购平台

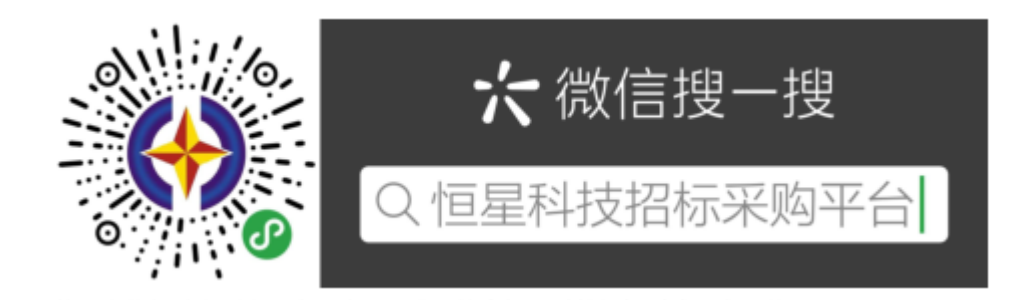

微信公众号及小程序暂不支持投标、报价,仅可用来获取最新招标动 态

#### 用户注册

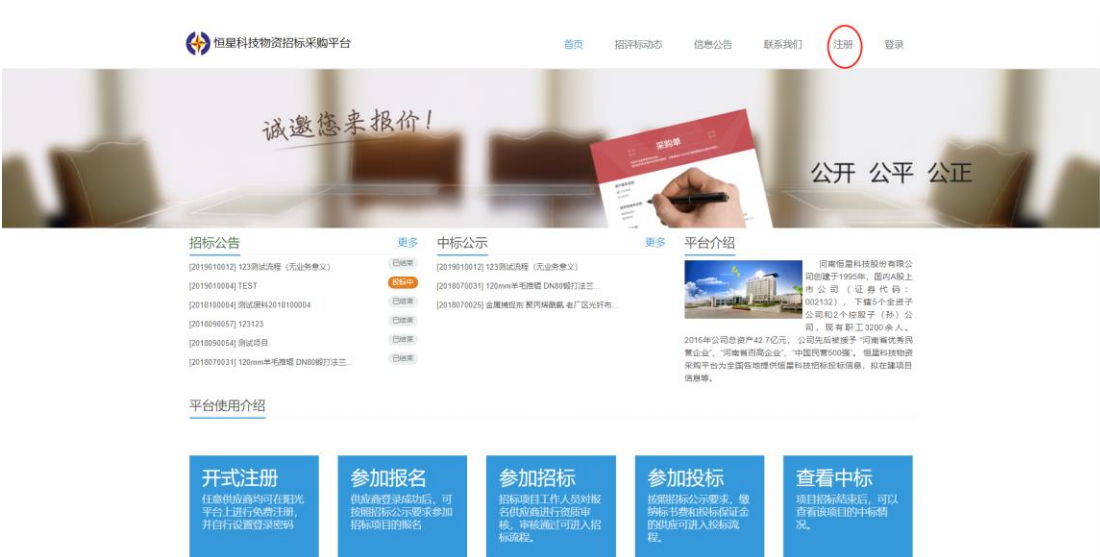

打开招标采购平台网址: <u>http://scm.jdqm.co/index</u>注册

## 1. 审核信息

| 1. <sup>审核信息</sup> | 2. <sup>注册信息</sup> |                                             | 3. 企业信息     |
|--------------------|--------------------|---------------------------------------------|-------------|
|                    | °                  | 管理员授权书图片上传<br>点击本链接下载模板 下载完成<br>毕,调拍照或者扫描上传 | -<br>-<br>- |
|                    | °                  | 营业执照证件图片上传                                  |             |
|                    | °                  | 相关突厥授权证书(选填                                 |             |
| Ŧ₽                 | 银行名称               |                                             |             |
| ŦF                 | 2银行账号              |                                             |             |
| 统                  | -社会信用代码            |                                             |             |

管理员授权书图片上传:单击图中红色字体,下载管理员授权书,填 写打印后加盖公司公章,上传扫描件。

营业执照证件图片上传:上传公司营业执照扫描件,

相关资质授权证书上传(必填项): 开户许可证、安全生产标准化证书、品牌授权书、资质认证、质量管理体系认证等证书<mark>择优上传一个</mark>即可。

按要求上传相关证书、正确填写相关资料后,点击下一步即可 注意:图片上传速度与图片大小有关,请耐心等待图片上传完成,若 长时间无反应,可将其转换为 JPG 格式再上传

### 2. 注册信息

| 1. <sup>审核信息</sup> | 2. <sup>注册信息</sup> | 3. 企业信息 |
|--------------------|--------------------|---------|
|                    |                    |         |
| 用户                 | 告(例如 hxkj)         |         |
| 密码                 | 建议为字母加数字组合)        |         |
| 再次                 |                    |         |
| 有词                 | 题,调点我,仔细查看文档       |         |
| 注                  | 册须知                |         |
|                    |                    |         |
|                    | 上一步 下一步            |         |

创建用户名、密码。

用户名可以是英文字母和数字的组合,如公司名称首拼

密码建议为英文字母和数字的组合

注意:请牢记并妥善保管用户名和密码。

3. 企业信息

按要求如实填写相关信息

| 1. <sup>审核信息</sup> | 2. <sup>注册信息</sup>                                              | 3. <sup>企业信息</sup> |
|--------------------|-----------------------------------------------------------------|--------------------|
|                    |                                                                 |                    |
| 公司                 | 名称 (与企业公司营业执照上一致)                                               |                    |
| 企业                 | 类别 注册资本 · · · · · · · · · · · · · · · · · · ·                   |                    |
| 请                  | 选择企业类别 ◆ 万元                                                     |                    |
| 联系                 | λ                                                               |                    |
| 联系                 | 电话                                                              |                    |
| 創箱                 |                                                                 |                    |
|                    |                                                                 |                    |
| 省份                 | 城市 县区     長区     武择省份      ◆     请选择城市      ◆                   |                    |
| tistu              |                                                                 |                    |
|                    | 本日 / ミナマントが1711年夜)                                              |                    |
| POLY POLY          | ראנשערעיז דאון (ארש דאנגעיז ארעין ארעין דארעין דארעין דארעין דא |                    |
|                    |                                                                 |                    |

注意:

如实选择供应产品的类别(若供应多种产品则可以多选;若贵司 主营业务不在选项中,请联系我们)

| <b>府</b> 应1∓目1 | ד מ    | 肩匹的  | ¥-94KITD . | •    |      |    |
|----------------|--------|------|------------|------|------|----|
| 地址             |        |      |            |      |      |    |
|                |        |      |            |      |      |    |
| 供应产品 (点        | 击下方按钮选 | 择)   |            |      |      |    |
|                |        |      |            |      |      |    |
|                |        |      |            |      |      |    |
| 工程单位           | 工艺材料   | 机械设备 | 电气设备       | 试验检测 | 五金工具 | 劳保 |
| 办公日杂           | 废旧物资   | 测试 化 | 工辅料物       | 流运输  |      |    |
|                |        |      |            |      |      |    |
|                |        |      |            |      |      |    |
|                |        | 上一步  |            | 提交   |      |    |

| 机械设备                                                                                                    |                                                                                                    |                                                                                                    | ×                                                                                                    |
|----------------------------------------------------------------------------------------------------|----------------------------------------------------------------------------------------------------|----------------------------------------------------------------------------------------------------|----------------------------------------------------------------------------------------------------|
| <ul> <li>拉丝机</li> <li>升降机</li> <li>打包机</li> <li>若机及修复机</li> <li>对焊机</li> <li>磷化水洗硼化池</li> <li>酸洗池</li> <li>绕线机</li> <li>减速机</li> <li>压滤机</li> <li>结空帕</li> </ul> | <ul> <li>过滤机</li> <li>计量泵</li> <li>开刃机</li> <li>冷却塔</li> <li>行车配件</li> <li>热风机</li> <li>锌埚</li> <li>叉车</li> <li>衡器</li> <li>纯水设备</li> <li>平立切</li> </ul> | <ul> <li>立式泵</li> <li>搅拌器</li> <li>中拉设备</li> <li>空压机</li> <li>剥壳机</li> <li>收线机</li> <li>放线机</li> <li>放线机</li> <li>除缩机、压力容<br/>器罐</li> <li>脱胶机</li> <li>新斯机</li> </ul> | <ul> <li>电镀线设备</li> <li>PP板</li> <li>合股机</li> <li>板式换热器</li> <li>超声波清洗机</li> <li>碱池</li> <li>烘干机</li> <li>风机</li> <li>锅炉</li> <li>洗地机</li> <li>插片机</li> <li>南西扣</li> </ul> |
| <ul> <li>□ 倒角机</li> <li>□ 三角带</li> </ul>                                                                                                    |                                                                                                    | □ 金刚线切片机                                                                                                    |                                                                                                    |
| 供应产品(点击)                                                                                                    | 5方按钮选择)                                                                                                    |                                                                                                    |                                                                                                    |
| 供应产品 (点击)                                                                                                    | 「方按钮选择)<br>[艺材料 机械设备                                                                                                    | 电气设备 试验检测 五                                                                                                    | 金工具    劳保                                                                                                    |
| 供应产品 (点击)<br>工程单位<br>办公日杂                                                                                                    | 「方按钮选择)<br>E艺材料 机械设备<br>卸日物资 測试 化工                                                                                                    | 电气设备 试验检测 五:<br>辅料 物流运输                                                                                                    | 金工具  劳保                                                                                                    |

填写完成后点击提交即可。

注意: 若点击提交没有反应,请仔细检查以上三页是否有信息漏填、 误填。有错误的信息背景色会变为红色,如下图所示

| 企业类别             |     | 注册资本         |     |  |
|------------------|-----|--------------|-----|--|
| 加工制造             | ÷   |              |     |  |
|                  |     | 万元<br>请输入注册? | 资本  |  |
| 联系人              |     |              |     |  |
|                  |     |              |     |  |
| 联系电话             |     |              |     |  |
|                  |     |              |     |  |
| 请输入手机号           |     |              |     |  |
| 邮箱               |     |              |     |  |
| 657487523@qq.com |     |              |     |  |
| 省份               | 城市  |              | 县/区 |  |
| 河南省 🕈            | 郑州市 | \$           | 巩义市 |  |
| 地址               |     |              |     |  |
| 伊洛河北路121号        |     |              |     |  |

供应产品 (点击下方按钮选择)

| 测试招标                |      |      |      |      |      |    |
|---------------------|------|------|------|------|------|----|
| 工程单位                | 工艺材料 | 机械设备 | 电气设备 | 试验检测 | 五金工具 | 劳保 |
| 办 <mark>公</mark> 日杂 | 废旧物资 | 测试 化 | 工辅料物 | 流运输  |      |    |

| 上一步    提交 |
|-----------|
|-----------|

#### 4. 注册审核

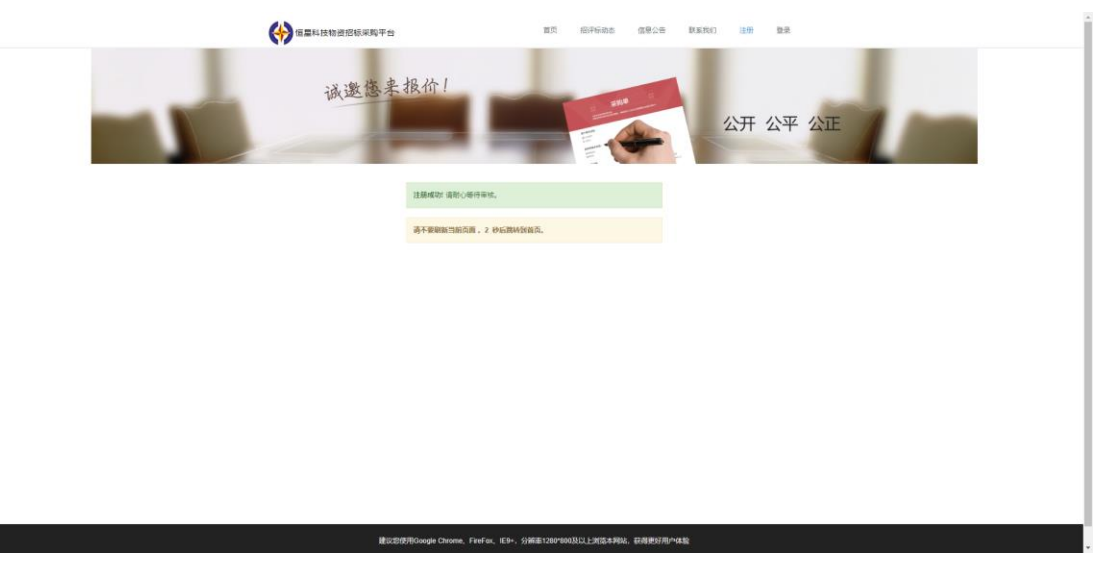

提交后等待审核结果即可,审核时间为不超过两个工作日。审核结果 将以短信形式发送到您的手机,请注意查收。

收到审核通过的短信后,再次打开网站,点击登录,输入用户名、密码、验证码,即可登录

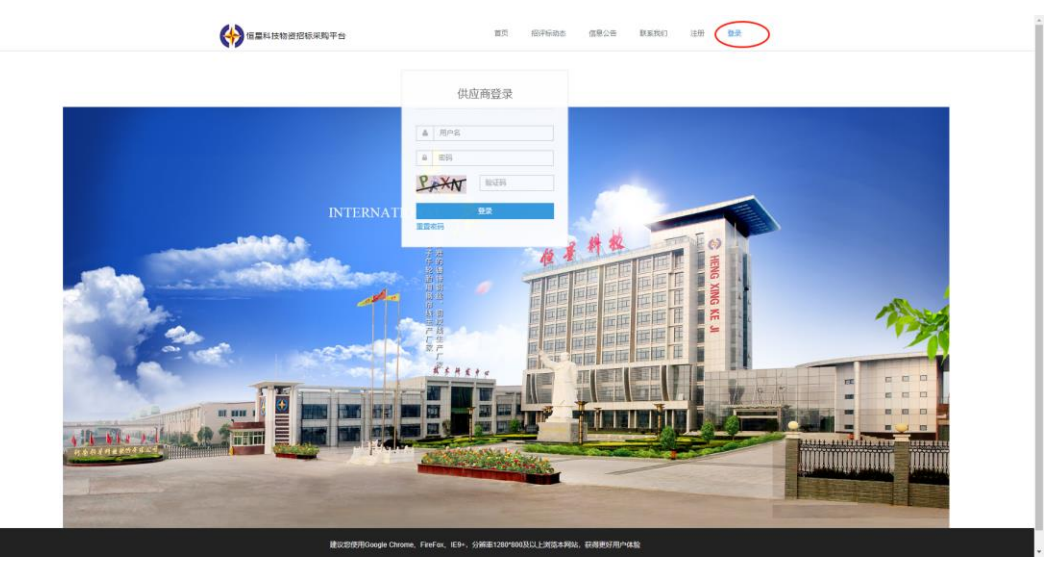

#### 投标报价

#### 1.参加报名

登陆成功后,可按照招标公示要求参加招标项目的报名(有相关的招标询价发布时,都会在微信小程序中收到消息提醒,请保持关注,以免错过推送消息)

| (1) 恒星科技物资招标采购平台                                                                                                    | 首页 招评标词応 信息公告 联系我们 个人中心                                                                                                    |
|----------------------------------------------------------------------------------------------------|----------------------------------------------------------------------------------------------------|
|                                                                                                    | <section-header><image/><image/><image/><image/></section-header>                                                                                                    |
| 开式注册<br>任主律的城市部可在用此<br>并且行政證實驗地的<br>用在方政證實驗地的<br>用的政證實驗地的<br>的政策的不可<br>的政策的研究<br>的政策的研究<br>的政策的策略的<br>的政策的策略的<br>的政策的策略的<br>的策的策略的<br>的策的策略的<br>的策的策略的<br>的策的策略的<br>的策的策略的<br>的策的策略的<br>的策略的<br>的策略的<br>的策的策略的<br>的策略的<br>的策的策略的<br>的策略的<br>的策略的<br>的策略的<br>的策略的<br>的策略的<br>的策略的<br>的策略的<br>的策略的<br>的策略的                                                                                                    | AC あが版<br>AC あが版<br>CPUID A: Marking Active Segue 20<br>CPUID A: Marking Active Segue 20 |
| 123测试流程                                                                                                    | (无业务意义)                                                                                                    |
| <ul> <li>         ·</li></ul>                                                                                                    |                                                                                                    |
| 項目编号 2019010012                                                                                                    | 超時单位 河南道盖桥纸股份有限公司                                                                                                    |
| <ul> <li>第名并他的网</li> <li>第4年度所用的同</li> <li>第4年度所用的同</li> <li>第4年度所用的同</li> <li>第6年度が新聞</li> <li>第6年度</li> <li>第6年度</li>     &lt;</ul> | 01.16.19.00.00       0       0       2       2       2       2       2       2       2       2       2       2       2       2       2       2       2       2       2       2       2       2       2       2       2       2       2       2       2       2       2       2       2       2       2       2       2       2       2       2       2       2       2       2       2       2       2       2       2       2       2       2       2       2       2       2       2       2       2       2       2       2       2       2       2       2       2                                                                                                    |
| · · · · · · · · · · · · · · · · · · ·                                                                                                    |                                                                                                    |
| 00 26 57<br>e e                                                                                                    | 5020                                                                                                    |
| 物料明细                                                                                                    |                                                                                                    |
| ·康号 物政名称 物和编码<br>1 光纤 100米                                                                                                    | 新耳提時 教堂 计量单位 実験     10 米                                                                                                    |

报名审批通过后,即可按时参加投标报价

#### 2. 投标报价操作

注意关注投标开始时间,在投标开始时间区间内才能进行投标报价操 作。

报名后请下载并认真查看相关文件。

|     |                               | 河南恒星        | 科技 采购招标     |              |  |
|-----|-------------------------------|-------------|-------------|--------------|--|
|     | <ul> <li>1日秋/時价基础信</li> </ul> | 3           |             |              |  |
|     | 前略                            | (175)       |             |              |  |
|     | 项目编号                          | 2019        | 招标单位        | 河南恒里科技股份有限公司 |  |
|     | 报名开始时间                        | 2019        | 报名结束时间      | 2019         |  |
|     | 投标保证金                         | ¥ 20000     |             |              |  |
|     | 保证金开户银行                       | 中国建设银行巩义市支行 | 开户银行账号      | 41001        |  |
| N   | 联系人                           | 于组冰         | 联系电话        | 15           |  |
|     | 祝寧                            | 13 %        | 付款方式        | 60日账期, 承兑付款  |  |
|     | 交货期限                          |             | 质量要求        | 参看招标文件       |  |
|     | History                       | 2018        | 10152       | 服我中          |  |
| N N | 投标开始时间                        | 2019        | 投标截止时间      | 2019         |  |
|     | 报名信息<br>报名时间:1秒前。<br>可报价      | 报名资质尚未审批。审批 | 通过后,到投标时间段重 | 新进入此页面即 网络金属 |  |
|     | 相关文件                          |             |             |              |  |
|     | 供应商股标文件                       | doc         |             |              |  |
|     |                               |             |             |              |  |

根据文件要求进行报价

请在投标时间区间内进行报价操作

按照招标文件要求,填写单价、总价等相关信息。 备注中严禁出现价格、金额等相关信息!

| 价                               | 总价       |
|---------------------------------|----------|
| 输入单价                            | 输入总价     |
| 税率(必填)                          | 交货期(必填)  |
| 输入税率                            | 输入交货期    |
| 质保期(必填)                         | 交货地点(必填) |
| 输入质保期                           | 输入交货地点   |
| <mark>结算方式(必填)</mark><br>输入结算方式 |          |
| 备注                              |          |
| 请输入备注:备注里面不能填写价格                |          |
|                                 |          |

需上传投标文件的请点击 选择文件 进行上传(非必填项,按需上传)

点击 , 报价即可提交。

建议在投标开始后尽早、及时提交报价(有多次报价机会,可以先报 一次试试,但是请注意:新报价不得高于上一次报价),遇到特殊情 况及时联系我们,以免等到最后几分钟了才发现自己的报价提交不了, 错过了投标机会!

#### 3. 结果公示

中标结果将会在中标公示页面公示,也会以短信、公众号信息推送的 方式通知中标人

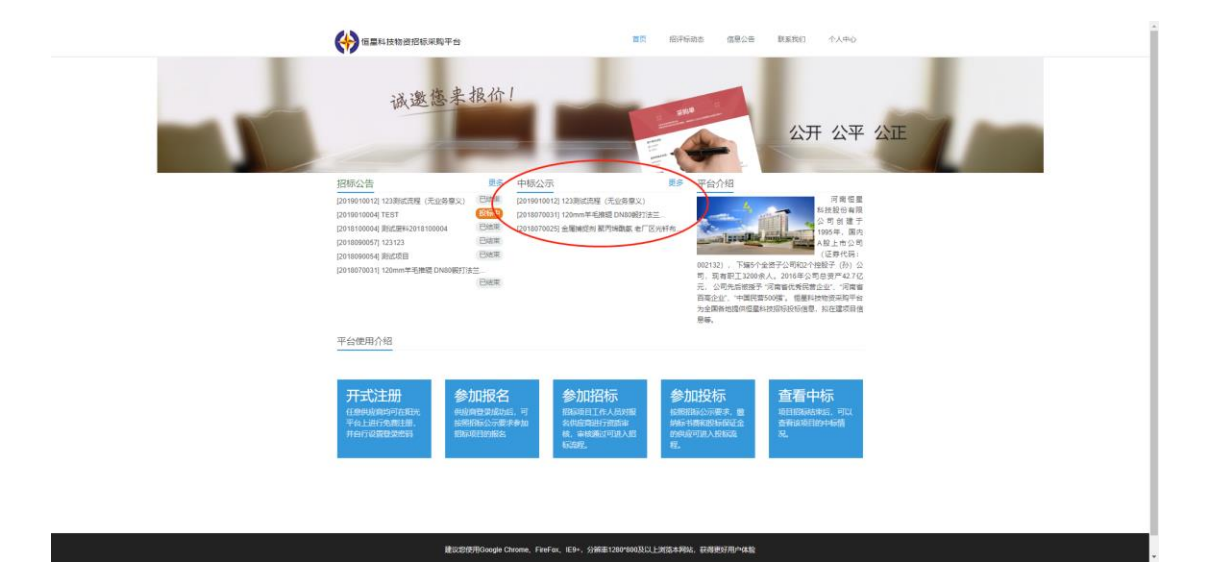

#### 询价报价

当发生不需要招标的采购业务时,我们将通过平台向相关供应商发出 询价信息,收到询价信息的供应商可通过平台进行报价操作。

## 1. 询价报价入口

招标采购平台首页-询价报价

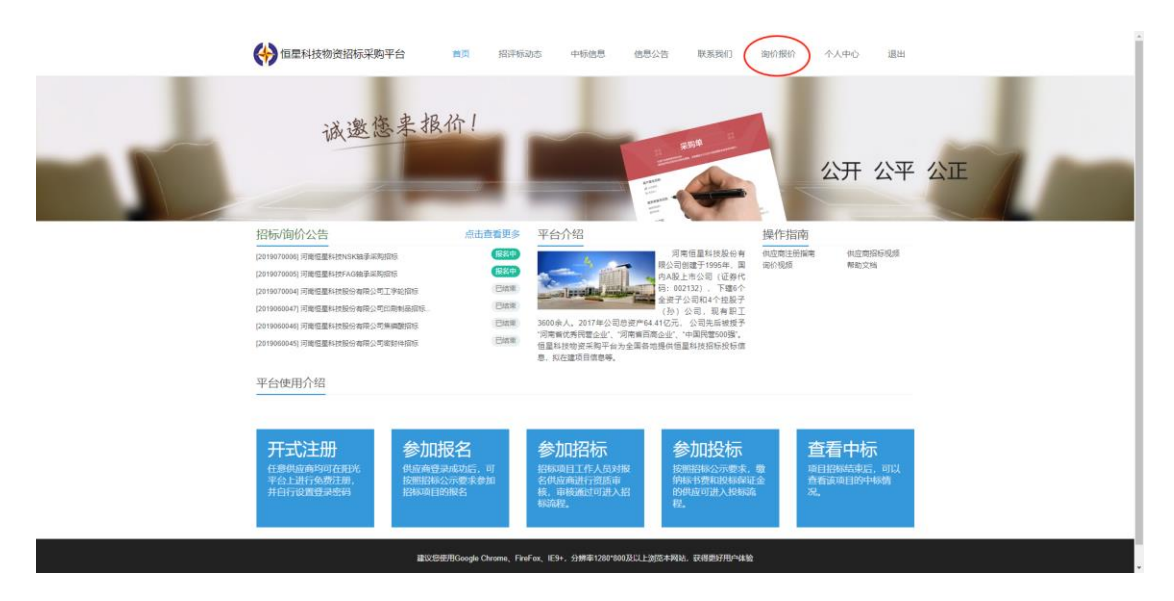

采购报价-物料报价

| 会長信号                                                                                                    | 物市火区                                                                                                    | 豊実設品                                                                                                    | 要求日期                                                                                                    | 提捐                                                                                                    | <b>\$</b> /4                                                                                                    | 8注                    | 授作                         |        |
|----------------------------------------------------------------------------------------------------|----------------------------------------------------------------------------------------------------|----------------------------------------------------------------------------------------------------|----------------------------------------------------------------------------------------------------|----------------------------------------------------------------------------------------------------|----------------------------------------------------------------------------------------------------|-----------------------|----------------------------|--------|
| 但書現從 >                                                                                                    | - 井字硯                                                                                                    | 30.0 个                                                                                                    | m-P-LIN                                                                                                    | D01-01-007.3                                                                                                    | AIT                                                                                                    | MAL                   | 5411-<br>5867              |        |
| 采购股价                                                                                                    |                                                                                                    |                                                                                                    |                                                                                                    |                                                                                                    |                                                                                                    |                       |                            |        |
| 物料报价                                                                                                    | 上页 1 下                                                                                                    | φ.                                                                                                    |                                                                                                    |                                                                                                    |                                                                                                    |                       | 页1/                        | /1     |
| 采购送货                                                                                                    | >                                                                                                    |                                                                                                    |                                                                                                    |                                                                                                    |                                                                                                    |                       |                            |        |
| 物资名称 推去                                                                                                    |                                                                                                    |                                                                                                    |                                                                                                    |                                                                                                    |                                                                                                    |                       |                            |        |
|                                                                                                    |                                                                                                    |                                                                                                    |                                                                                                    |                                                                                                    |                                                                                                    |                       |                            |        |
|                                                                                                    |                                                                                                    |                                                                                                    |                                                                                                    |                                                                                                    |                                                                                                    |                       |                            |        |
|                                                                                                    |                                                                                                    |                                                                                                    |                                                                                                    |                                                                                                    |                                                                                                    |                       |                            |        |
|                                                                                                    |                                                                                                    |                                                                                                    |                                                                                                    |                                                                                                    |                                                                                                    |                       |                            |        |
|                                                                                                    |                                                                                                    |                                                                                                    |                                                                                                    |                                                                                                    |                                                                                                    |                       |                            |        |
|                                                                                                    |                                                                                                    |                                                                                                    |                                                                                                    |                                                                                                    |                                                                                                    |                       |                            |        |
|                                                                                                    |                                                                                                    |                                                                                                    |                                                                                                    |                                                                                                    |                                                                                                    |                       |                            |        |
|                                                                                                    |                                                                                                    |                                                                                                    |                                                                                                    |                                                                                                    |                                                                                                    |                       |                            |        |
|                                                                                                    |                                                                                                    |                                                                                                    |                                                                                                    |                                                                                                    |                                                                                                    |                       |                            |        |
|                                                                                                    |                                                                                                    |                                                                                                    |                                                                                                    |                                                                                                    |                                                                                                    |                       |                            |        |
|                                                                                                    |                                                                                                    |                                                                                                    | 0.000                                                                                                    |                                                                                                    |                                                                                                    |                       |                            |        |
|                                                                                                    | ■议想使用Google Ch                                                                                                    | hrome, FireFox, IE94                                                                                                    | <ul> <li>分辨率1280*800及</li> </ul>                                                                                                    | 以上浏览本网站,获得更好用户4                                                                                                    | 验                                                                                                    |                       |                            |        |
|                                                                                                    |                                                                                                    |                                                                                                    |                                                                                                    |                                                                                                    |                                                                                                    |                       |                            |        |
|                                                                                                    |                                                                                                    |                                                                                                    |                                                                                                    |                                                                                                    |                                                                                                    |                       |                            |        |
|                                                                                                    |                                                                                                    |                                                                                                    |                                                                                                    |                                                                                                    |                                                                                                    |                       |                            |        |
| )<br>进入报价百元                                                                                                    | г.<br>П                                                                                                    |                                                                                                    |                                                                                                    |                                                                                                    |                                                                                                    |                       |                            |        |
| 进入报价页面                                                                                                    | Ī                                                                                                    |                                                                                                    |                                                                                                    |                                                                                                    |                                                                                                    |                       |                            |        |
| 进入报价页面                                                                                                    | Ī                                                                                                    |                                                                                                    |                                                                                                    |                                                                                                    |                                                                                                    |                       |                            |        |
| ▶<br>进入报价页面                                                                                                    |                                                                                                    | _                                                                                                    |                                                                                                    |                                                                                                    | ×                                                                                                    | 个人。                   | もし 道田                      |        |
| 进入报价页面                                                                                                    |                                                                                                    | 井水環                                                                                                    | ****                                                                                                    | 30.0 个                                                                                                    | ×<br>)海价报价                                                                                                    | 入个                    | 中心 退出                      |        |
| ▶ 进入报价页面<br>↔ অহমধর্গগটায়ার∓জ্ঞাৰ<br>এনসহ                                                                                                    | <ul> <li>一 扱价</li> <li>一 扱价</li> <li>一 販務時間:</li> <li>一 販給時間:</li> </ul>                                                                                                    | 井字锶<br>D01-01-007.                                                                                                    | 雪求題:<br>3 雪求日期:                                                                                                    | 30.0 个                                                                                                    | × 問价报价<br>文件                                                                                                    | 个人。                   | PO 退出                      |        |
|                                                                                                    | 近<br>近<br>一<br>一<br>近<br>分<br>一<br>一<br>一<br>一<br>一<br>近<br>分<br>一<br>一<br>一<br>一<br>近<br>分<br>一<br>一<br>一<br>一<br>の<br>売<br>谷<br>・<br>一<br>一<br>の<br>売<br>の<br>売<br>一<br>一<br>一<br>の<br>一<br>の<br>売<br>の<br>一<br>の<br>一<br>の<br>の<br>の<br>の<br>の<br>の<br>の<br>の<br>の<br>の<br>の<br>の<br>の                                                                                                    | 井李锶<br>D01-01-0072                                                                                                    | 雪水麗:<br>3 雪水日間:                                                                                                    | 30.0 个                                                                                                    | ×<br>協約振鈴<br>文件                                                                                                    | 7人个<br>新建             | Prò 退出<br>an<br>ees        |        |
|                                                                                                    |                                                                                                    | 井李穩<br>D01-01-007.<br>尽价                                                                                                    | 3 電波目開:<br>22原記申(%                                                                                                    | 30.0 ↑<br>808/735                                                                                                    | × \$6003860<br>\$74                                                                                                    | 个人 <sup>5</sup><br>新进 | PO 退出<br>用作<br>CO<br>页 1/  | 71     |
| ● 进入报价页面                                                                                                    |                                                                                                    | 井李観<br>D01-01-007.<br>母价                                                                                                    | 3 二二二二二二二二二二二二二二二二二二二二二二二二二二二二二二二二二二二二                                                                                                    | 30.0 个<br>                                                                                                    | × 海的报机<br>文件                                                                                                    | 个人 <sup>。</sup><br>新注 | PO 通出<br>Rft<br>CCD<br>页1/ | /1     |
|                                                                                                    | <ul> <li>         「反价         「現代会社         「現代会社         「現代会社         「現代会社         「現代会社         「現代会社         」         「見合         「見合         「見合         「見合         「見合         「見合         「見合         「見合         「見合         「見合         「見合         「し         「し         「し</li></ul>                                                                                                    | 井 <b>孝穏</b><br>D01-01-007:<br>息約<br>電気力                                                                                                    | 3 章求慧:<br>章求日期:<br>22原記率(%                                                                                                    | 30.0 个<br>仓标方式<br>文法昭和                                                                                                    | × 海的形的<br>文件                                                                                                    | 令人¢<br>翻注             | ■① 退出<br>第6<br>○○<br>変 1/  | 71     |
|                                                                                                    |                                                                                                    | 井孝電<br>D01-01-07.<br>目示<br>東京27                                                                                                    |                                                                                                    | 30.0 个       必然方式       文法期用                                                                                                    | × 18019801<br>\$\$                                                                                                    | 个人 <sup>c</sup><br>新社 | R0 88<br>80<br>2011        | <br>/1 |
|                                                                                                    |                                                                                                    | 共字電<br>D01-07-07-<br>目前<br>回知<br>服務規<br>服務規                                                                                                    | :要求量<br>(例目気気)<br>(別目気気)<br>(別目気気)<br>(別目気気)<br>(別目気気)<br>(別目気気)<br>(別目気気)<br>(別目気気)<br>(別目気気気)<br>(別目気気気)<br>(別目気気気)<br>(別目気気気)<br>(別目気気気)<br>(別目気気気)<br>(別目気気気)<br>(別目気気気)<br>(別目気気)<br>(別目気)<br>(別目気)<br>(別目気)<br>(別日気)<br>(別日気)<br>())<br>())<br>())<br>())<br>())<br>())<br>())<br>())<br>())<br>(                                                                                                    | 30.0 个       必須方式       文点期限                                                                                                    | × 38008800<br>\$\$#                                                                                                    | 个人 c<br>翻注            | RO BH<br>RA<br>RU<br>RU    | а      |
|                                                                                                    |                                                                                                    | 共字電<br>D01-07-07-<br>目分                                                                                                    | (1) 第3年間<br>(1) 第3月前<br>(1) 第3月前<br>(1)<br>(1) 第3月前<br>(1)<br>(1)<br>(1)<br>(1)<br>(1)<br>(1)<br>(1)<br>(1)<br>(1)<br>(1)                                                                                                    | 30.0 个       必須方式       文点期用                                                                                                    | x 38019500<br>\$\$#                                                                                                    | 个人 5<br>翻注            | RC IBH                     | <br>a  |
|                                                                                                    |                                                                                                    | 井孝曜<br>D01-07-07-<br>恩仲<br>[<br>二<br>[<br>東京月                                                                                                    | (1) 第二章<br>(1) 第二章<br>(1) 第<br>(1) 第<br>(1) 第<br>(1) 第<br>(1) 第<br>(1) 第<br>(1) 第<br>(1) 第<br>(1) 第<br>(1) 第<br>(1) 第<br>(1) 第<br>(1) 第<br>(1) 第<br>(1) 第<br>(1) 第<br>(1) 第<br>(1) 第<br>(1) 第<br>(1) 第<br>(1) 第<br>(1) 第<br>(1) 第<br>(1) 第<br>(1) 第<br>(1) [1] (1) [1] (1)                                                                                                    | 30.0 个       必須方式       文点期用                                                                                                    | ×<br>24<br>24<br>24                                                                                                    | 令人<<br>御注             | nc) IBH                    |        |
|                                                                                                    | 授价     授价     服務高級:     服務高級:     服務     服務     服務     服務     服務     配合     配合     配合     配合     配合     配合     配合     配合     同会     配合     同会     配合     同会     同会     日会     日会                                                                                                    | 井字電<br>D01-07-077<br>문슈<br>聖奈<br>王                                                                                                    | (1) 第二章<br>(1) 第二章<br>(1) 第<br>(1) 第<br>(1) 第<br>(1) 第<br>(1) 第<br>(1) 第<br>(1) 第<br>(1) 第<br>(1) 第<br>(1) 第<br>(1) 第<br>(1) 第<br>(1) 第<br>(1) 第<br>(1) 第<br>(1) 第<br>(1) 第<br>(1) 第<br>(1) 第<br>(1) 第<br>(1) 第<br>(1) 第<br>(1) 第<br>(1) [1] (1) [1]                                                                                                    | 30.0 个<br>必須方式<br>交換期用<br>                                                                                                    | × 2401/8501<br>\$\$#                                                                                                    | *\.                   | no illu<br>an<br>R 1/      | 1      |
|                                                                                                    | <ul> <li>現分</li> <li>現分</li> <li>単時東京県</li> <li>単時</li> <li>単合</li> <li>一</li> <li>単系へ</li> <li></li> <li></li> <l< td=""><td>井字編<br/>D1-41-407.<br/>高校</td><td>(1) (1) (1) (1) (1) (1) (1) (1) (1) (1)</td><td>30.8 ¢<br/>elstotit<br/>Statellin<br/>Statellin</td><td>× 2401/1850</td><td>个人4<br/>图注</td><td>NO IBB</td><td></td></l<></ul> | 井字編<br>D1-41-407.<br>高校                                                                                                    | (1) (1) (1) (1) (1) (1) (1) (1) (1) (1)                                                                                                    | 30.8 ¢<br>elstotit<br>Statellin<br>Statellin                                                                                                    | × 2401/1850                                                                                                    | 个人4<br>图注             | NO IBB                     |        |
| →进入报价页面                                                                                                    | 12<br>12<br>12<br>12<br>12<br>12<br>12<br>12<br>12<br>12                                                                                                    | お今曜<br>D01-01-407.<br>日か<br>回称<br>日本<br>の<br>の<br>、<br>の<br>、<br>、<br>、<br>、<br>の<br>、<br>、<br>、<br>の<br>、<br>の<br>、<br>の<br>、<br>、<br>、<br>、<br>、<br>、<br>の<br>、<br>、<br>、<br>、<br>、<br>、<br>、<br>、<br>、<br>、<br>、<br>、<br>、                                                                                                    | 3<br>二<br>二<br>二<br>二<br>二<br>二<br>二<br>二<br>二<br>二<br>二<br>二<br>二<br>二<br>二<br>二<br>二<br>二<br>二                                                                                                    | 30.8 个<br>必須の方式<br>交流明府<br>「<br>「<br>和田田」<br>「<br>和田」<br>「<br>和田」<br>「<br>和田」<br>「<br>和田」<br>「<br>和田」<br>「<br>二<br>「<br>二<br>二<br>二<br>「<br>二<br>二<br>二<br>二<br>二<br>二<br>二<br>二<br>二<br>二<br>二<br>二<br>二                                                                                                    | × see                                                                                                    | 个人*<br>图II            | RO IBB                     | //1    |
| →进入报价页面                                                                                                    |                                                                                                    | #字題<br>D01-8407<br>日前<br>日前<br>日前<br>日前<br>日前<br>日前<br>日前<br>日前<br>日前<br>日前<br>日前<br>日前<br>日前                                                                                                    | (1) 数字数:<br>電子目前:<br>2) 数目前:<br>2) 数目前:<br>2) 数目<br>2) 数目:<br>2) 数目:<br>2) (2) (2) (2) (2) (2) (2) (2) (2) (2) (                                                                                                    | 30.0 个<br>430335<br>52,0000                                                                                                    | x 800.600                                                                                                    | 个人C<br>BIII           | RO IBB                     | 71     |
|                                                                                                    |                                                                                                    | #沖縄<br>D01-1-407.<br>日か                                                                                                    | 3 電車整:<br>電車目標:<br>32,000(m<br>)<br>32,000(m<br>)<br>32,000(m)<br>32,000(m))<br>32,000(m)<br>32,000(m))<br>32,000(m)<br>32,000(m))<br>32,000(m))<br>3 | 30.0 个<br>630355<br>2.06000<br>2.06000<br>2.06000<br>2.06000<br>2.06000<br>2.06000<br>2.06000<br>2.06000<br>2.06000<br>2.06000<br>2.06000<br>2.06000<br>2.06000<br>2.06000<br>2.06000<br>2.060000<br>2.060000<br>2.060000<br>2.060000<br>2.060000<br>2.060000<br>2.060000<br>2.060000<br>2.060000<br>2.060000<br>2.060000<br>2.060000<br>2.060000<br>2.060000<br>2.060000<br>2.060000<br>2.0600000<br>2.0600000<br>2.060000000000                                                                                                    | x Ret (64)                                                                                                    | AAA<br>Bit            | HO BB                      | /1     |
| ● 进入报价页面<br>● 正相対の原因の平明年<br>「二二二」<br>「二二二」<br>● 正相対の原因の平明年<br>「二二二」<br>● 正相対の原因の平明年<br>● 正相対の原因の平明年<br>● 正明末<br>● 正明末<br>● 正<br>● 正述<br>● 正明末<br>● 正元<br>● 正元<br>● 正明末<br>● 正明末<br>● 正元<br>● 正明末<br>● |                                                                                                    | #学題<br>D01-1-407.<br>日初<br>一<br>一<br>一                                                                                                    | (1) 電子型:<br>(1) 電子目前:<br>(1) (1) (1) (1) (1) (1) (1) (1) (1) (1)                                                                                                    | 30.0 个<br>《30.555<br>》<br>                                                                                                    | x Ret (64)                                                                                                    | ALL STREET            | HO BH                      | /1     |
|                                                                                                    |                                                                                                    | 井字編<br>D01-07-007.<br>日初<br>回<br>一<br>回<br>一                                                                                                    | 3 電井型:<br>電井日朝:<br>20月前日<br>2月前日<br>2月前日<br>2月前日<br>2月前日<br>2月前日<br>2月前日<br>2月前日<br>2                                                                                                    | 30.0 个<br>(2017)255<br>(2019)28<br>(2019)29<br>(2019)<br>(2019)<br>(2 | x Rep(filt)<br>xR                                                                                                    | *Act                  | HO BH                      | /1     |
| ● 进入报价页面                                                                                                    | <ul> <li>一 限价</li> <li>一 股价</li> <li>一 助景系母:<br/>単形</li> <li>単系人</li> <li>一 単系人</li> <li>一 単三以相</li> </ul>                                                                                                    | 井孝福<br>D1-3-407.<br>日小<br>取用<br>二                                                                                                    | 3 電井2:<br>電井日朝:<br>ス元初時(へ<br>325                                                                                                    | 30 8 个<br>30 8 个<br>30 8 个<br>30 8 0 0 0 0 0 0 0 0 0 0 0 0 0 0 0 0 0 0                                                                                                    | x 800(50)                                                                                                    |                       | NO BH                      | 74     |
|                                                                                                    |                                                                                                    | 프 가 책 문<br>D1-31-07.                                                                                                    | 3 電井2:<br>電井日朝:<br>255<br>255<br>255<br>255<br>255<br>255<br>255<br>255<br>255<br>25                                                                                                    | 30.0                                                                                                    | <ul> <li>BRO (RE)</li> <li>RF</li> </ul>                                                                                                    |                       | NO BH                      | 74     |
|                                                                                                    |                                                                                                    | 井孝福<br>D5-3-67.<br>日前<br>一<br>一<br>一<br>二<br>二<br>二<br>二<br>二<br>二<br>二<br>二<br>二<br>二<br>の<br>-<br>二<br>の<br>-<br>二<br>の<br>-<br>二<br>の<br>-<br>二<br>の<br>-<br>の<br>-                                                                                                    | 3 電井壁:<br>電井日朝<br>2 255<br>255<br>255<br>255<br>255<br>255<br>255<br>255<br>255<br>2                                                                                                    | 30.0                                                                                                    | <ul> <li>BR0(56)</li> <li>RF</li> </ul>                                                                                                    |                       | NO BH                      | 2/5    |
|                                                                                                    |                                                                                                    | #神道<br>D5-3-67.<br>응와<br>교환(二<br>고 (1997) - (1997) - (1997 | 3 電 <b>非量:</b><br>電 <b>非日期</b><br>22页<br>23万                                                                                                    | 30 8 ->                                                                                                    | <ul> <li>MR0 (1994)</li> <li>XF</li> <li>XF</li></ul> |                       | HO BH                      | Z4     |

# 2. 询价报价流程

进入采购报价-物料报价页面,查看相关询价信息,点击报价按钮

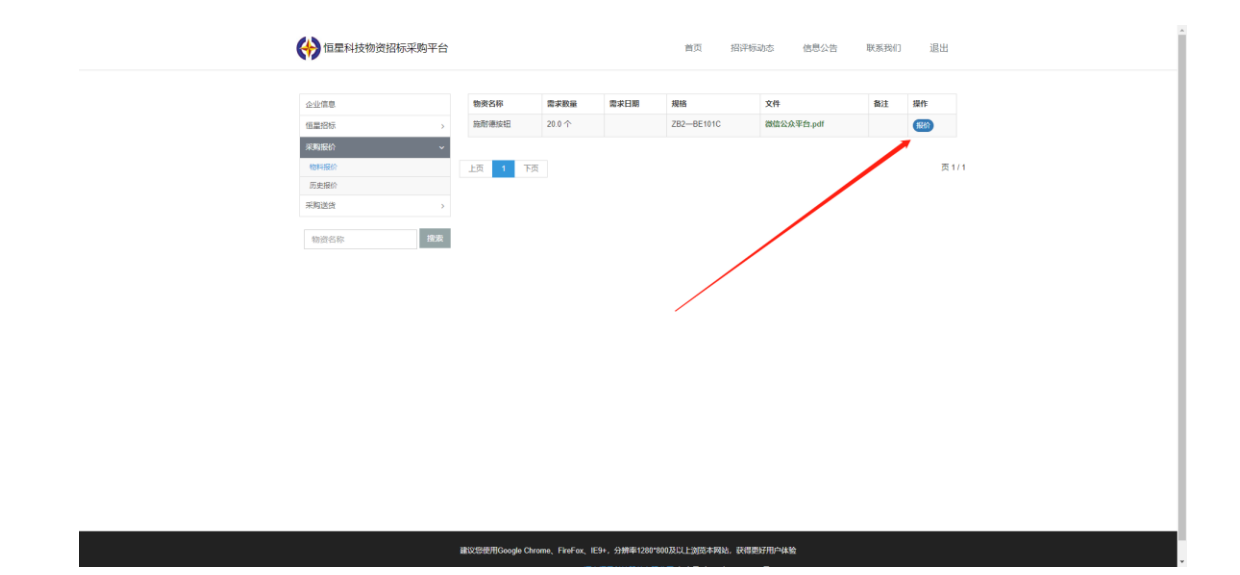

填写相关信息并保存

|                                                                                                    | (十) 恒星科技物资招标采购平                                                                                                    | 台报价                                                           | × <sup>國際公告 联系网门</sup> 退出 |
|----------------------------------------------------------------------------------------------------|----------------------------------------------------------------------------------------------------|---------------------------------------------------------------|---------------------------|
|                                                                                                    | <u>企业信息</u><br>(1995年                                                                                                    | 物資名称: 追附準續但 鑽水攤: 200个<br>現代和承律: 282—8E101C 雪家日期:<br>做注:       |                           |
| 新加速(1)<br>再電磁(計)<br>第12日本<br>第12日本 | REAL CONTROL OF CONTROL OF CONTRO | <ul> <li>おか 发展恐率(%) 枚款方式</li> <li>200</li> <li>16</li> </ul>  | <b>R</b> 1/1              |
|                                                                                                    | - 元史保約<br>- 未知道:(*                                                                                                    | 联系人 联系方式 交货期限<br>附试用户                                         |                           |
|                                                                                                    | United a                                                                                                    | 参注16时<br>原加/符例,无处约意义                                          |                           |
| 2011 <b>677</b>                                                                                                    |                                                                                                    |                                                               | 809 844                   |
|                                                                                                    |                                                                                                    |                                                               |                           |
|                                                                                                    |                                                                                                    |                                                               |                           |
| 建汉型根带Coole Crone Forfer, E3+, -9株種1281140月以上20日末期後, 建石炭水用中体和                                                                                                    |                                                                                                    | 議役25年月Goode Chrome, FireFort, IF5+, 分析第1267500.82(1上)255.北部34 | . Prantinousé             |

|                                       | 振车助干台 × +        |             |                       |                     |               |               |        |        |      | - 0 × |
|---------------------------------------|------------------|-------------|-----------------------|---------------------|---------------|---------------|--------|--------|------|-------|
| ← → C 合 🛕 不安全   scm.jdqm.co/scmOff    | ferPrice/Index   |             |                       |                     |               |               |        |        |      | ŵ 🖯 🔿 |
| ····································· | 天寶-应用處形 [] 恆星斜枝( | - 第四章 😵 (約2 | . Gabli               | vo 🖙                |               |               |        |        |      |       |
|                                       | (分) 恒星科技物资招标     | 采购平台        | 保存成功)<br>时分           |                     |               | ( <b>8</b> 2) | ×<br>× | 告 联系我们 | 0 退出 |       |
|                                       | 企业推荐             |             | 物资名称:<br>规格标准:<br>系注: | 施耐港按钮<br>ZB2—BE101C | 雲求量:<br>霊求日期: | 20.0 个        |        | Mit    | iin: |       |
|                                       | 5266             | 3           | BRAL-                 |                     |               |               | E1.pdf |        |      |       |
|                                       | REAL ROOM        | ~           | 总价                    | 发意税率(%)             |               | 成都の方式         |        |        |      |       |
|                                       | 10F1220          |             | 200                   | 16                  |               | Rat           |        |        | 页1/1 |       |
|                                       | 的未得的             |             | 联系人                   | 联系方式                |               | 交流期限          |        |        |      |       |
|                                       | PP4251           |             | 测试用户                  | 测试电话                |               | 技需交货          |        |        |      |       |
|                                       | <b>他进名称</b>      | 22          |                       |                     |               |               |        |        |      |       |
|                                       |                  |             | 备注说明                  |                     |               |               |        |        |      |       |
|                                       |                  |             | 测试用例,无业务              | 總义                  |               |               |        |        |      |       |
|                                       |                  |             |                       |                     |               |               |        |        |      |       |
|                                       |                  |             |                       |                     |               |               | -      |        |      |       |
|                                       |                  |             |                       |                     |               |               | _      |        |      |       |
|                                       |                  |             |                       |                     |               | 现2月           | 6277   |        |      |       |
|                                       |                  |             |                       |                     |               |               | _      |        |      |       |
|                                       |                  |             |                       |                     |               |               |        |        |      |       |
|                                       |                  |             |                       |                     |               |               |        |        |      |       |
|                                       |                  |             |                       |                     |               |               |        |        |      |       |
|                                       |                  |             |                       |                     |               |               |        |        |      |       |
|                                       |                  |             |                       |                     |               |               |        |        |      |       |
|                                       |                  |             |                       |                     |               |               |        |        |      |       |
|                                       |                  |             |                       |                     |               |               |        |        |      |       |
|                                       |                  |             |                       |                     |               |               |        |        |      |       |

# 保存成功后会显示已报价

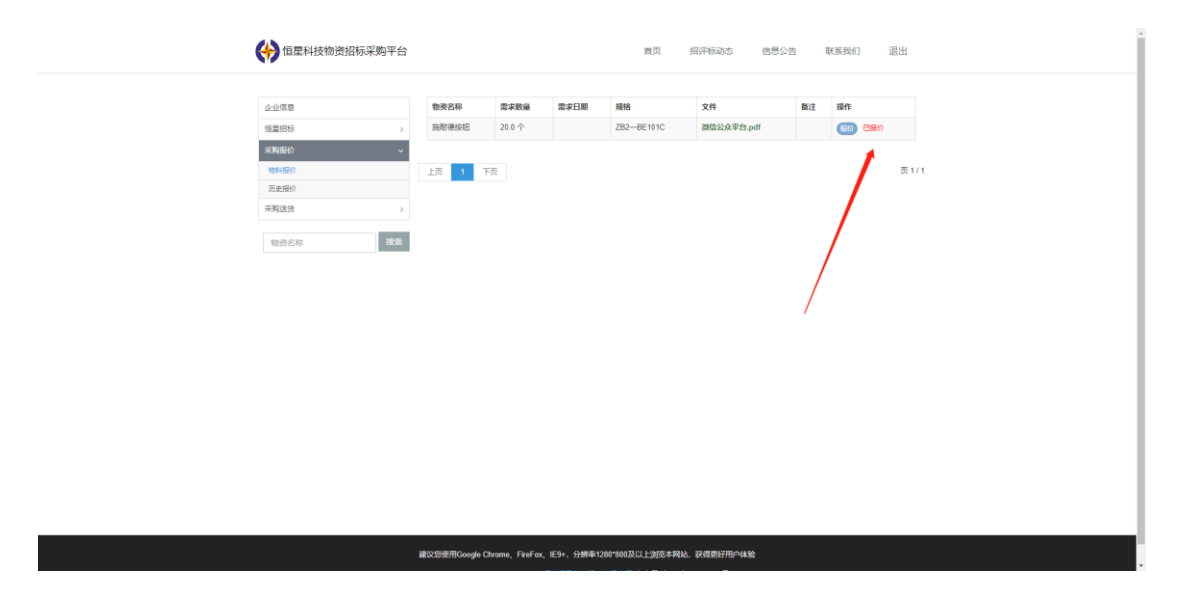

## 3. 修改报价

若已经提交的报价需要进行修改,需在历史报价页面进行操作

| (参) 恒星科技物资招标采购平台 | 首页 振汗振动さ 徳思公告 取其我们 退出                                                                                                    |
|------------------|----------------------------------------------------------------------------------------------------|
|                  | <ul> <li>地球系統: 原原準統</li> <li>目 業学品</li> <li>20.0 个   原原系法</li> <li>2020-002101C   業学日期   保注</li> <li>名(1)</li> <li>名(1)</li> <li>(1)</li> <li></li></ul> |
| 9358 <b>8</b> 8  | 上派 1 下派 高1/1                                                                                                    |
|                  |                                                                                                    |
|                  |                                                                                                    |

点击 编辑 按钮

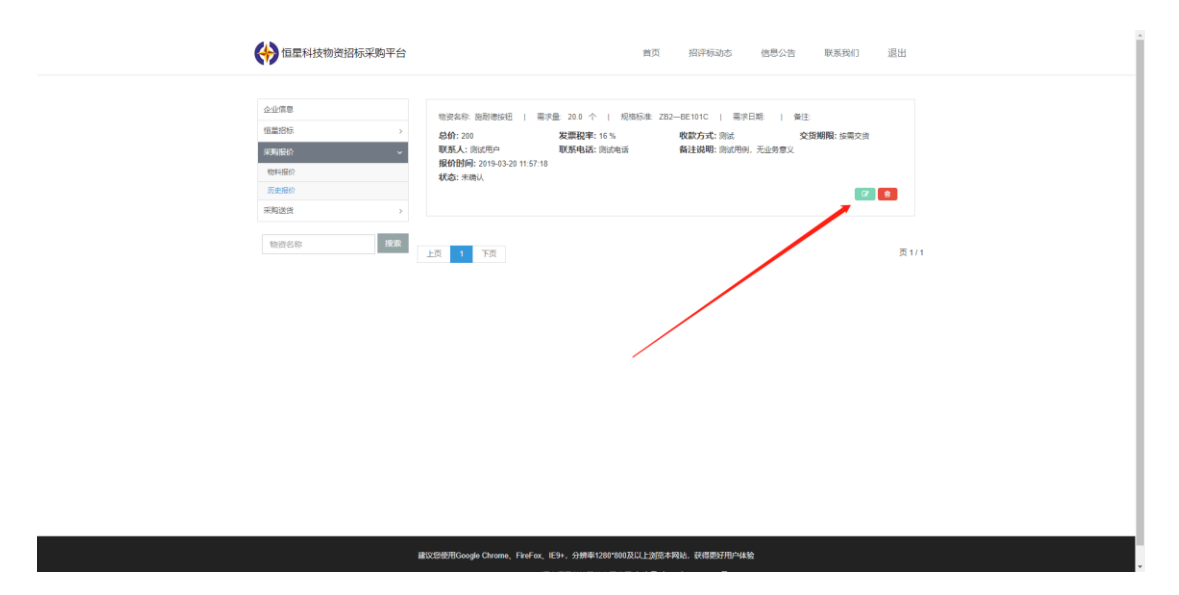

对需要进行修改的内容进行修改,保存即可

| (金) 恒星科技物资格                                                                                                    | 3标采购平台 报价修改                                                                                                    |                                                                                                    |                                                                                                    | 信息公告 H                                                                                                    | 关系我们 退出                                                                                                    |                |
|----------------------------------------------------------------------------------------------------|----------------------------------------------------------------------------------------------------|----------------------------------------------------------------------------------------------------|----------------------------------------------------------------------------------------------------|----------------------------------------------------------------------------------------------------|----------------------------------------------------------------------------------------------------|----------------|
|                                                                                                    | 物资名称:                                                                                                    | 施耐德族钮                                                                                                    | 雲求量: 20.0 个                                                                                                    |                                                                                                    |                                                                                                    |                |
| 企业信息                                                                                                    | 规格标准:                                                                                                    | ZB2-BE101C                                                                                                    | 需求日期:                                                                                                    | 8:   保注:                                                                                                    |                                                                                                    |                |
| 個量招标                                                                                                    | > 1471年:                                                                                                    |                                                                                                    |                                                                                                    | 交货期目                                                                                                    | <b>银:</b> 按需交货                                                                                                    |                |
| 采购股价                                                                                                    | ~ 总价                                                                                                    | 发票税率(%)                                                                                                    | 收款方式                                                                                                    | 毛业务意义                                                                                                    |                                                                                                    |                |
|                                                                                                    | 200                                                                                                    | 16                                                                                                    | 测试                                                                                                    | _                                                                                                    |                                                                                                    |                |
| 実際送法                                                                                                    | 人派师                                                                                                    | 联系方式                                                                                                    | 交货期限                                                                                                    |                                                                                                    | e e                                                                                                    |                |
|                                                                                                    | 别试用户                                                                                                    | 测试电话                                                                                                    | 按需交货                                                                                                    |                                                                                                    |                                                                                                    |                |
| 物资名称                                                                                                    | 拉波 各注说组                                                                                                    |                                                                                                    |                                                                                                    |                                                                                                    | 页1/1                                                                                                    |                |
|                                                                                                    | 刻试用例,无业                                                                                                    | 务意义                                                                                                    |                                                                                                    |                                                                                                    |                                                                                                    |                |
|                                                                                                    |                                                                                                    |                                                                                                    |                                                                                                    |                                                                                                    |                                                                                                    |                |
|                                                                                                    |                                                                                                    |                                                                                                    |                                                                                                    | _                                                                                                    |                                                                                                    |                |
|                                                                                                    |                                                                                                    |                                                                                                    |                                                                                                    |                                                                                                    |                                                                                                    |                |
|                                                                                                    |                                                                                                    |                                                                                                    | 现2月                                                                                                    | 保存                                                                                                    |                                                                                                    |                |
|                                                                                                    |                                                                                                    |                                                                                                    |                                                                                                    | _                                                                                                    |                                                                                                    |                |
|                                                                                                    |                                                                                                    |                                                                                                    |                                                                                                    |                                                                                                    |                                                                                                    |                |
|                                                                                                    |                                                                                                    |                                                                                                    |                                                                                                    |                                                                                                    |                                                                                                    |                |
|                                                                                                    |                                                                                                    |                                                                                                    |                                                                                                    |                                                                                                    |                                                                                                    |                |
|                                                                                                    |                                                                                                    |                                                                                                    |                                                                                                    |                                                                                                    |                                                                                                    |                |
|                                                                                                    |                                                                                                    |                                                                                                    |                                                                                                    |                                                                                                    |                                                                                                    |                |
|                                                                                                    |                                                                                                    |                                                                                                    |                                                                                                    |                                                                                                    |                                                                                                    |                |
|                                                                                                    |                                                                                                    |                                                                                                    |                                                                                                    |                                                                                                    |                                                                                                    |                |
|                                                                                                    | 副いの記録用Gooole Chro                                                                                                    |                                                                                                    | #11200+000TUT F-0025-00R8M 23                                                                                                    |                                                                                                    |                                                                                                    |                |
|                                                                                                    | and the second second s                                                                                                    |                                                                                                    |                                                                                                    | 将更好用尸体验<br>                                                                                                    |                                                                                                    |                |
|                                                                                                    | and the second second                                                                                                    |                                                                                                    | - 1200 000300-12030-0-PBR2 - 5A                                                                                                    | 得更好把尸体验<br>—                                                                                                    |                                                                                                    |                |
| 0 cente × 0 centresconte × +                                                                                                    |                                                                                                    |                                                                                                    | - 100 000000000000000000000000000000000                                                                                                    |                                                                                                    |                                                                                                    | - o ×          |
| <ul> <li>O EBAR × O EBARTERINGUEFE × +</li> <li>C Q A 759€ semjdgmca/scmOfferPrize/list</li> </ul>                                                                                                    |                                                                                                    |                                                                                                    |                                                                                                    | "你的好分儿"<br>————————————————————————————————————                                                                                                    |                                                                                                    | - σ ×<br>☆ Θ Ο |
| (*) ((254))     (********************************                                                                                                    | 度 (238) 🔮 百里一下,合明003 scm.jdd                                                                                                    | im.co 显示                                                                                                    |                                                                                                    |                                                                                                    |                                                                                                    | - σ ×<br>* θ 0 |
| (* (25/14) × (*) 525-1475-0543(54) × +     (* → C) ▲ 不安全   xm/dom.co/xm/df/67/ke/list     田 会考 (*) 525-147 mm 525-1475-0745 ) 年日の1                                                                                                    | జ (本地) 🔮 高麗一下, Gaota<br>scmjdd<br>夜秋山辺町山田谷                                                                                                    | ¥m.co 显示<br>∮                                                                                                    |                                                                                                    |                                                                                                    | NATES IN                                                                                                    | - σ ×<br>* Θ Ο |
| Image: state in the state of the state of the                 | g (本語) 🔮 高度一下。 Gatta<br>scm.jd<br>度改成以<br>現存学的平台<br>現代小学者                                                                                                    | 1m.co 显示<br>1                                                                                                    | -                                                                                                    | (105)74(745) (105)74(745) (                                                                                                    | NAMI) 建出                                                                                                    | - 0 ×<br>* 0 0 |
| (○ (284):2 × ○ (284):25(35)(35); + +     (◆ → C ○ ▲ 天安全   xm/dom.co/cm/CherPitz)int     田 点名 ◇ 5884:27 m (284):25(0)(27) □ 325(2-20)(25) □ 4884     (◇ 5884:27 m) (284):25(0)(27) □ 325(2-20)(27)     (◇ 5884:27 m) (284):25(0)(27) □ 325(2-20)(27)     (◇ 5884:27 m) (284):25(0)(27) □ 325(2-20)(27)     (◇ 5884:27 m) (284):25(0)(27) □ 325(2-20)(27)     (◇ 5884:27 m) (284):25(0)(27) □ 325(2-20)(27)     (◇ 5884:27 m) (284):25(0)(27) □ 325(2-20)(27)     (◇ 5884:27 m) (284):25(0)(27) □ 325(2-20)(27)     (◇ 5884:27 m) (284):25(0)(27) □ 325(2-20)(27)     (◇ 5884:27 m) (284):25(0)(27) □ 325(2-20)(27)                                                                                                    | 2 (2名) 9 回来一下。0800 scmjd<br>20株平約平台<br>20株平約平台<br>10分格名                                                                                                    | 1m.co 显示<br>) <sup>1</sup><br>段前考示记                                                                                                    | ▲<br>第末後: 200个                                                                                                    | (105) ##145 (105) ##145 (105) ##16                                                                                                    | Nami Ett                                                                                                    | - ♂ ×<br>★ ⊖ O |
| <ul> <li>○ (120-10) × (2) (120-100-000-000,000-00-00-00-00-00-00-00-00-0</li></ul>                                                                                                    | 2 (1年) 9 百元一下、中部(2 scm)4<br>(2時年3時平台<br>現代小相志<br>前面名曰:<br>現代小相志                                                                                                    | am.co 显示<br>i <sup>1</sup><br>恩印考我纪<br>282—8E101C                                                                                                    | <u>条団</u><br>第末編: 201个<br>雪末日順:                                                                                                    | X 部間公告 1<br>X 部間公告 1<br>1 単臣                                                                                                    | RAMI BH                                                                                                    | - 0 ×<br>* 0 0 |
| (●) 回至約年         ×         (●) 回至約年         ×         +           (←) →         (○) ▲ 予知注   semidigm.con/cem/Offer/Nice/Nic         (●) 日本         ●) 日本         ●) 日本           (○) 日本         (●) 日本         (●) 日本         (●) 日本         ●) 日本         ●) 日本           (○) 日本         (●) 日本         (●) 日本         (●) 日本         ●) 日本         ●) 日本           (○) 日本         (●) 日本         (●) 日本         ●) 日本         ●) 日本         ●) 日本           (○) 日本         (●) 日本         (●) 日本         ●) 日本         ●) 日本         ●) 日本         ●) 日本                                                                                                    | a (2地) 全 西本一下、 6世の<br>部本部<br>部本部<br>部本部<br>部本部<br>部本部<br>部本部<br>部本部<br>部本                                                                                                    | am.co 屈示<br>が<br>別<br>202-06101C                                                                                                    | 電水服: 200个<br>電水日間:                                                                                                    | x 0.500 1                                                                                                    | 21.5.1941) 遊出<br>19.5.1941) - 遊出                                                                                                    | - 0 ×<br>* 0 0 |
| (*25/3t × ) (*25/3t × +     (* → C () ▲ 不安全   senjdgm.co/cm/2fir/lite/lite     (*********************************                                                                                                    | a (122) ② 西東一下、Gaxa<br>(122) ③ 西東一下、Gaxa<br>(日本)<br>(日本)<br>(日本)<br>(日本)<br>(日本)<br>(日本)<br>(日本)<br>(日本)                                                                                                    | 1m.co 显示<br>1 <sup>1</sup><br>262-86191C<br>252-86191C<br>252-86191C                                                                                                    | 電子編: 203个<br>電子目期:<br>必定方式                                                                                                    | (1)270-43<br>(1)270-43<br>( | 8月19月7日 直出<br>戦 18月12日                                                                                                    | - ♂ ×<br>* ⊖ 0 |
| (*) 世国NAT × (*) 日国NATERSSAUNTA × +     (* → ○ ○ ▲ 〒安全   xm/dgm.ca/km/dfm/Pkc/Nat     田 山川 (*) 日田 科技が決計     山川 (*) 日田 科技が決計     (*) 日田 科技が決計     (*) 日田 科技が決計     (*) 日田 科技が決計     (*) 日田 科技が決計     (*) 日田 科技が決計     (*) 日田 科技が決計     (*) 日田 科技が決計     (*) 日田 科技が決計     (*) 日田 科技が決計     (*) 日田 科技が決計     (*) 日田 科技が決計     (*) 日田 科技が決計     (*) 日田 科技が決計     (*) 日田 科技が決計     (*) 日田 科技が決計     (*) 日田 科技が決計     (*) 日田 科技     (*) 日田 科技     (*) 日田 科技     (*) 日日 和社     (*) 日田 科技     (*) 日田 科技     (*) 日日 和社     (*) 日日 和社     (*) 日日     (*) 日日 和社     (*) 日日     (*) 日日     (*) 日     (*) 日 | a (2地) ④ 直走一下、6世纪<br>第次現在<br>「現代/修改                                                                                                    | 1m.co 显示<br>11<br>282-86181<br>282-86181C<br>28素(%)<br>16                                                                                                    |                                                                                                    | (1)570-430 (1) (1) (1) (1) (1) (1) (1) (1) (1) (1)                                                                                                    | 955(14) 退出<br>最 15年2月                                                                                                    | - 0 ×<br>* 0 0 |
| (*) (* 2014)     *                                                                                                    | 2 (14) ② 百元一下、6年00 (mp)<br>(日本第9年台)<br>(日本第9年台)<br>(日本第9年台)<br>(日本第1-<br>(日本第1-<br>(日本))<br>(日本))<br>(日))<br>(日                                                                                                    | 1m.co 显示<br>1<br>1<br>202-86191C<br>2度初載(%)<br>16<br>取系力式                                                                                                    |                                                                                                    | 大 20年2日<br>大 20年2日<br>日 金玉<br>支援期間<br>日上学家ス                                                                                                    | NARM) 23<br>R 1872                                                                                                    | - ♂ ×<br>★ ⊕ 0 |
| (*) (*251-102 × *) * (*251-102-2005)23(第三年 × +     (* → で ① ▲ 7492) * (*m)dqm.co.d/cm/CHri/Pice/int     (*********************************                                                                                                    | 2 (2和) 9 百元一下、中秋(1) scmjd<br>(2根末約平台)<br>2根(小根3)<br>(2根末約平台)<br>2月(小根3)<br>(2根末約<br>(10)<br>(24)<br>(10)<br>(24)<br>(10)<br>(24)<br>(10)<br>(24)<br>(10)<br>(24)<br>(10)<br>(24)<br>(10)<br>(24)<br>(10)<br>(10)<br>(10)<br>(10)<br>(10)<br>(10)<br>(10)<br>(10                                                                                                    | am.co 显示<br>p<br>2020-06101C<br>2020-06101C<br>16<br>取れたた<br>変形の知道                                                                                                    | 慶求職: 200个<br>慶志方式                                                                                                    | 11日27月9日4月1<br>                                                                                                    | RARAO 2018<br>Researce                                                                                                    | - 0 X<br>* 0 0 |
| (*) (* 25 km * * * * * * * * * * * * * * * * * *                                                                                                    | a (120) ② 正元下、4200 scmjd<br>昭元王均平台<br>授行/形式<br>明亮高校:<br>明代高大<br>150<br>年末人<br>同志大<br>第二<br>第二<br>第二<br>第二<br>第二<br>第二<br>第二<br>第二<br>第二<br>第二<br>第二<br>第二<br>第二                                                                                                    | 1m.co 显示<br>p<br>202-06(9)C<br>252-06(9)C<br>16<br>取馬力式<br>素知の味道<br>素加の味道                                                                                                    | 豪求語: 20.6 个<br>豪求日報:<br>の志方5で<br>多成<br>全点可能<br>住職交法                                                                                                    | X 部間公告 1<br>1 1 後注<br>515年2                                                                                                    | RARA) 201                                                                                                    | - 0 X<br>* 0 0 |
| ◆ 医熱化症 × ◆ ● 医医外球性 素がらまます。 × +     ← → ○ ○ ▲ 予学室   schildgen ca/schildfini/fice/bis     田 点明 ◆ ● EEN K m ● EEN HONDOFT ● INDITE.4014K ● ● EEN     ◆ ● ● ● ● ● ● ● ● ● ● ● ● ● ● ● ● ●                                                                                                    | a (正地) 全 西東一下、 今年20 gr (二)<br>第二次 (二) (二) (二) (二) (二) (二) (二) (二) (二) (二)                                                                                                    | 1m.co 显示<br>p<br>200-0E191C<br>202-0E191C<br>202-0E191C<br>202-0E191C<br>16<br>取成内に送                                                                                                    |                                                                                                    | 111日日1日-413<br>                                                                                                    | REFERIT 2015                                                                                                    | - 0 X<br>* 0 0 |
| (*) * EEN/2* × * * * * * * * * * * * * * * * * * *                                                                                                    | は(123) ② 正元一下、0年202<br>(日本) ③ 正元一下、0年202<br>(日本) 第二日本<br>(日本) 第二日本<br>(日本) 第二日本<br>(日本)<br>(日本)<br>(日本)<br>(日本)<br>(日本)<br>(日本)<br>(日本)<br>(日                                                                                                    | 1m.co 显示<br>1 <sup>1</sup><br>202-061910<br>20第の年1910<br>16<br>現在の北京<br>第第の北京                                                                                                    | 第末語: 201个<br>需求日期:                                                                                                    | 11日27月9日4月1<br>                                                                                                    | REFERINT ELS                                                                                                    | - 0 X<br>* 0 0 |
| <ul> <li>● (EEA/Att × )</li> <li>● (EEA/Att Att Att Att Att Att Att Att Att At</li></ul>                                                                                                    | 2 (1年) 9 百元一下、中300 scmjd<br>2 (1年) 9 百元一下、中300 scmjd<br>2 (日本) 1 (11) (11) (11) (11) (11) (11) (11)                                                                                                    | 2000年5月<br>2012年5月<br>2012年5月<br>2012年5月<br>2012年5月<br>2015年5月<br>2015<br>5月<br>2015<br>5月<br>2015<br>51<br>51<br>51<br>51<br>51<br>51<br>51<br>51<br>51<br>51<br>51<br>51<br>5                                                                                                    | 憲家語: 200个<br>憲家日期: 200个<br>原成<br>文法期現<br>日期交支<br>日期交支                                                                                                    | (1) 27 m - 4.5 (1) (1) (2) (2) (2) (2) (2) (2) (2) (2) (2) (2                                                                                                    | REFERENCE JELE<br>Na seriere<br>En constanting<br>E ty s                                                                                                    | - 0 ×<br>* 0 0 |
| <ul> <li>● (○国NAR × ●) ○ ○ ▲ 不安全   xm,jdqm,ca/cm/Chi(Pher/Mat)</li> <li>● → ○ ○ ▲ 不安全   xm,jdqm,ca/cm/Chi(Pher/Mat)</li> <li>● 三 本 (○) ○ ▲ 不安全   xm,jdqm,ca/cm/Chi(Pher/Mat)</li> <li>● ○ ○ ▲ 不安全   xm,jdqm,ca/cm/Chi(Pher/Mat)</li> <li>● ○ ○ ▲ 不安全   xm,jdqm,ca/cm/Chi(Pher/Mat)</li> <li>● ○ ○ ▲ 不安全   xm,jdqm,ca/cm/Chi(Pher/Mat)</li> <li>● ○ ○ ○ ▲ 不安全   xm,jdqm,ca/cm/Chi(Pher/Mat)</li> <li>● ○ ○ ▲ 不安全   xm,jdqm,ca/cm/Chi(Pher/Mat)</li> <li>● ○ ○ ▲ 不安全   xm,jdqm,ca/cm/Chi(Pher/Mat)</li> <li>● ○ ○ ▲ 不安全   xm,jdqm,ca/cm/Chi(Pher/Mat)</li> <li>● ○ ○ ▲ 不安全   xm,jdqm,ca/cm/Chi(Pher/Mat)</li> <li>● ○ ○ ▲ 不安全   xm,jdqm,ca/cm/Chi(Pher/Mat)</li> <li>● ○ ○ ▲ 不安全   xm,jdqm,ca/cm/Chi(Pher/Mat)</li> <li>● ○ ○ ▲ 不安全   xm,jdqm,ca/cm/Chi(Pher/Mat)</li> <li>● ○ ○ ▲ 不安全   xm,jdqm,ca/cm/Chi(Pher/Mat)</li> <li>■ ○ ○ ▲ 不安全   xm,jdqm,ca/cm/Chi(Pher/Mat)</li> <li>■ ○ ○ ▲ 不安全   xm,jdqm,ca/cm/Chi(Pher/Mat)</li> <li>■ ○ ○ ▲ 不安全   xm,jdqm,ca/cm/Chi(Pher/Mat)</li> <li>■ ○ ○ ▲ 不安全   xm,jdqm,ca/cm/Chi(Pher/Mat)</li> <li>■ ○ ○ ▲ 不安全   xm,jdqm,ca/cm/Chi(Pher/Mat)</li> <li>■ ○ ○ ▲ 不安全   xm,jdqm,ca/cm/Chi(Pher/Mat)</li> <li>■ ○ ○ ○ ▲ 不安全   xm,jdqm,ca/cm/Chi(Pher/Mat)</li> <li>■ ○ ○ ○ ○ ▲ 不安全   xm,jdqm,ca/cm/Chi(Pher/Mat)</li> <li>■ ○ ○ ○ ○ ▲ 不安全   xm,jdqm,ca/cm/Chi(Pher/Mat)</li> <li>■ ○ ○ ○ ○ ▲ 不安全   xm,jdqm,ca/cm/Chi(Pher/Mat)</li> <li>■ ○ ○ ○ ▲ 不安全   xm,jdqm,ca/cm/Chi(Pher/Mat)</li> <li>■ ○ ○ ○ ▲ 不安全   xm,jdqm,ca/cm/Chi(Pher/Mat)</li> <li>■ ○ ○ ○ ▲ 不安全   xm,jdqm,ca/cm/Chi(Pher/Mat)</li> <li>■ ○ ○ ○ ▲ 不安全   xm,jdqm,ca/cm/Chi(Pher/Mat)</li> <li>■ ○ ○ ○ ▲ 不安全   xm,jdqm,ca/cm/Chi(Pher/Mat)</li> <li>■ ○ ○ ○ ▲ 不安全   xm,jdqm,ca/cm/Chi(Pher/Mat)</li> <li>■ ○ ○ ○ ○ ○ ○ ○ ○ ○ ○ ○ ○ ○ ○ ○ ○ ○ ○ ○</li></ul>                                                                                                    | a (土田) ② 西南一下、中田田<br>(土田) ③ 西南一下、中田田<br>(田田平谷)<br>(田田平谷)<br>(田田)<br>(田田)<br>(田)<br>(                                                                                                    | qm.co 歴示<br>p<br>2020-061910<br>2020-061910<br>20素約率(%)<br>16<br>形形方式<br>原始の正正<br>の意义                                                                                                    | 変求語:<br>変求日報:                                                                                                    | X 部間公司 1<br>X 部間公司 1<br>1 1 後注<br>2(3)期間<br>日本意义                                                                                                    | RR3RH) 直出<br>N 18年2月<br>N 18年2月<br>N 18年2月<br>N 18年2月<br>N 18日                                                                                                    | - 0 X<br>* 0 0 |
| ● ① ② № 第       ×       ● ② ② ▲ 不安全   xcm/dqm.co/cm/Ofm/Pice/list         田 点目 ● 三型Hitz ● ② 三型Hitz ● ③ 三型Hitz ● ③ 三型Hitz ● ③ 三型Hitz ● ③ 三型Hitz ● ③ 三型Hitz ● ③ 三型Hitz ● ③ 三型Hitz ● ③ 三型Hitz ● ④ 三型Hitz ● ④ 三型Hitz ● ④ 三型Hitz ● ④ 三型Hitz ● ④ 三型Hitz ● ④ 三型Hitz ● ④ 三型Hitz ● ④ 三型Hitz ● ④ 三型Hitz ● ④ 三型Hitz ● ④ 三型Hitz ● ◎ □ □ □ □ □ □ □ □ □ □ □ □ □ □ □ □ □ □                                                                                                    | a (120) ② 正正一下、4200 scmjd<br>世紀200<br>日本100 日本10 日本10 日本10 日本10 日本10 日本10 日本10                                                                                                    | qm.co 显示<br>p<br>202-06(1912<br>205-06(1912)<br>16<br>取馬力式<br>第15041法<br>(第意义                                                                                                    | 家家語: 20.6 个<br>家家石町:<br>の広方式<br>家成<br>全点町現<br>住地交送                                                                                                    | 11日27月9日4日<br>                                                                                                    | REAR() 2013                                                                                                    | - 0 X<br>* 0 0 |
| ● 世田村田         ×         ● 日田村田田田村田大平市         ×         +           ● → ○ ○ ▲ 予告定         ● 田村内内市山内小市内市市大市市         ● 日田村大市市         ● 日田村大市市           田 山市         ● 日田村大市市         ● 日田村大市市         ● 日田村大市市         ● 日田村大市市           田 山市         ● 日田村大市市         ● 日田村大市市         ● 日田村大市市         ● 日田村大市市           田 山市         ● 日田村大市市         ● 日田村大市市         ● 日田村大市市         ● 日田村大市市           田 山市         ● 日田村大市市         ● 日田村大市市         ● 日田村大市市         ● 日田村大市市           田 山市         ● 日田村大市         ● 日田村大市         ● 日田村大市         ● 日田村大市           田 山市         ● 日田村大市         ● 日田村大市         ● 日田村大市         ● 日田村大市           田 山市         ● 日田村大市         ● 日田村大市         ● 日田村大市         ● 日田村大市           田 山市         ● 日田         ● 日田         ● 日田         ● 日田         ● 日田           田 山市         ● 日田         ● 日田         ● 日         ● 日         ● 日         ● 日           田 山市         ● 日         ● 日         ● 日         ● 日         ● 日         ● 日           田 山市         ● 日         ● 日         ● 日         ● 日         ● 日         ● 日           田 山市         ● 日         ● 日         ● 日         ● 日                                                                                                    | a (正地) 全 西東一下、 (田本)<br>安次(1)<br>安次(1)<br>安)<br>安)<br>安)<br>安)<br>安)<br>安)<br>安)<br>安)<br>安)<br>安                                                                                                    | qm.co 显示<br>))<br>加助市市近<br>ZB2-BE191C<br>2<br>型面の車道<br>第<br>加かれ近<br>第<br>のの地道<br>()<br>()<br>()<br>()<br>()<br>()<br>()<br>()<br>()<br>()                                                                                                    | 第末編:<br>20.0 个<br>第末日期:                                                                                                    | (4) (10) (10) (10) (10) (10) (10) (10) (10                                                                                                    | NARTHI 副3<br>18 18年28<br>11 11 11 11 11 11 11 11 11 11 11 11 11                                                                                                    | - 0 X<br>* 0 0 |
|                                                                                                    | R (12) ② 正元下、 (22)<br>(13) ③ 正元下、 (22)<br>(14) 第2<br>(14) 第3<br>(14) 第3<br>(14) 第3<br>(14) 第3<br>(14)<br>(15)<br>(14)<br>(14)<br>(15)<br>(14)<br>(14)                                                                                                    | qm.co 显示<br>2<br>2<br>2<br>2<br>2<br>2<br>2<br>2<br>2<br>2<br>2<br>2<br>2<br>2<br>2<br>2<br>2<br>2<br>2                                                                                                    | 要求語:<br>203个<br>要求日期:<br>の記方で<br>第成<br>文出版現<br>日期文法                                                                                                    | (日本市中本部) (日本市中本部) (日本市中本部) (日本市中本部) (日本市中本部) (日本市中本部) (日本市中本部) (日本市中本部) (日本市中本部) (日本市中本部) (日本市中本部) (日本市中本部) (日本市中本部) (日本市中本部) (日本市中本部) (日本市中本部) (日本市中本部) (日本市中本部) (日本市中本部) (日本市中本部) (日本市中本部) (日本市中本部) (日本市中本部) (日本市中本部) (日本市中本部) (日本市中本部) (日本市中本部) (日本市中本部) (日本市中本市中本部) (日本市中本市中本市中本市中本部) (日本市中本市中本市中本市中本市中本市中本市中本市中本市中本市中本市中本市中本市中本                                                                                                    | RATHI 483<br>N 2622<br>27/1                                                                                                    | - 0 X<br>* 0 0 |
| ● CEN/IN       ×       ● CEN/IN       ×       +         ● → C       ● AF92       xmldom.col/cm/CHripPice/ist       E         田 点名       ● SEN/IN       ● SEN/IN                                                                                                    | 2 (23) 9 百元一下、中3(1)<br>8 (25) 9 百元一下、中3(2)<br>8 (25) 9 (25) 9 (                                                                                                    | qm.co 显示<br>202-06101C<br>202-06101C<br>20素約率(%)<br>16<br>原動力式<br>原動力式<br>原動力式<br>20素の入<br>20素の入<br>20<br>20<br>20<br>20<br>20<br>20<br>20<br>20<br>20<br>20                                                                                                    | 変求語:                                                                                                    | X 85500 1<br>X 85500 1<br>1 4E<br>2000                                                                                                    |                                                                                                    | - 0 ×<br>* 0 0 |
| ● ○日約末       ×       ● ○日の       ▲ 不会と       > ○ ○ ▲ 不会と       > ○ ○ ▲ 不会と       > ○ ○ ▲ 不会と       > ○ ○ ● ○ ○ ● ○ ○ ● ○ ○ ● ○ ○ ● ○ ○ ○ ○                                                                                                    | a (土田) ③ 正元一下、中田(<br>田本平均平台)<br>現代介绍名<br>町田<br>日本<br>一<br>町田<br>一<br>町田<br>一<br>町田<br>一<br>町田<br>一<br>町<br>一<br>一<br>町<br>一<br>一<br>一<br>町<br>一<br>一<br>一<br>一                                                                                                    | qm.co 显示<br>20<br>202-0E1910<br>202-0E1910<br>20重約率(%)<br>16<br>形形力だ<br>調知の知道<br>(発意文                                                                                                    | 変求語:<br>変求日報:<br>の近<br>の近<br>の近<br>の近<br>の近<br>の近<br>の近<br>の近<br>の近                                                                                                    | (日日日日)-4.5 (日日日日)-4.5 (日日日日)-4.5 (日日日日)-4.5 (日日日日)-4.5 (日日日日)-4.5 (日日日日)-4.5 (日日日日)-4.5 (日日日日)-4.5 (日日日日)-4.5 (日日日日)-4.5 (日日日日)-4.5 (日日日日)-4.5 (日日日日)-4.5 (日日日日)-4.5 (日日日日)-4.5 (日日日)-4.5 (日日日)-4.5 (日日日)-4.5 (日日日)-4.5 (日日日)-4.5 (日日日)-4.5 (日日)-4.5 (日)-4.5 (日)-4.5 (日)-4.                                                                                                    | RR3R(I) 2013<br>R 10822<br>C 1/1<br>C 1/1                                                                                                    | - 0 ×<br>* 0 0 |
|                                                                                                    | R (12) ④ 正元下、 0200<br>第2520<br>日本 1997日<br>1201日日日<br>100<br>日本 1997日<br>100<br>日本 1997日<br>100<br>100<br>100<br>100<br>100<br>100<br>100<br>10                                                                                                    | qm.co 显示<br>))<br>283-86181C<br>285-86181C<br>2855年(%)<br>16<br>彩系力式<br>第8008話<br>約8章文                                                                                                    | 家本語:<br>家本語:<br>の広ち55<br>家が<br>家が<br>家が<br>家が<br>家が<br>家が<br>家が<br>家が<br>家が<br>家が                                                                                                    | 1 日 2019 - 415<br>                                                                                                    | RARH) BU<br>N 1882<br>R 1882<br>R 111                                                                                                    | - 0 X<br>± 0 0 |
|                                                                                                    | R (土地) ③ 田田一下、 (田田)<br>第三次日本<br>日本 (中国)<br>日本 (中国)<br>日本 (中)<br>日本 (中)<br>日本 (中)<br>日本 (中国)<br>日本 (中)<br>日本 (中)<br>日本 (中)<br>日本 (中)<br>日本 (中)<br>日                                                                                                    | qm.co 显示<br>))<br>加助地参応记<br>ZD2-BE191C<br>2<br>2<br>型面的電话<br>(分素文<br>に<br>)<br>(<br>)<br>(<br>)<br>)<br>(<br>)<br>)<br>(<br>)<br>(<br>)<br>)<br>(<br>)<br>)<br>(<br>)<br>(<br>)<br>)<br>)<br>(<br>)<br>)<br>(<br>)<br>)<br>)<br>(<br>)<br>)<br>)<br>(<br>)<br>)<br>)<br>(<br>)<br>)<br>)<br>(<br>)<br>)<br>)<br>)<br>(<br>)<br>)<br>)<br>)<br>)<br>(<br>)<br>)<br>)<br>)<br>)<br>)<br>)<br>)<br>)<br>)<br>)<br>)<br>) | 第末編:<br>20.0 个<br>第末日編:                                                                                                    |                                                                                                    | R東和1 正出<br>1 (11)<br>1 (11)<br>1 ( | - 0 X<br>* 0 0 |
|                                                                                                    | 2 (13) 9 百元一下、中3(1)<br>(日本:第5)十分<br>(日本:第5)十分<br>(日本:第5)十分<br>(日本:第5)十分<br>(日本:第5)十分<br>(日本:第5)十分<br>(日本:第5)<br>(日本:第5)<br>(日本:<br>第5)<br>(日本:第5)<br>(日本:<br>第5)<br>(日本:<br>第5)<br>(日)<br>(日本:<br>第5)<br>(日)<br>(日)<br>(日)<br>(日)<br>(日)<br>(日)<br>(日)<br>(日)<br>(日)<br>(日 | qm.co 显示<br>20<br>202-06191C<br>202-06191C<br>202-06191C<br>16<br>契系方式<br>第85081正<br>(分意义                                                                                                    |                                                                                                    | A 20500 1                                                                                                    | An and an an an an an an an an an an an an an                                                                                                    | - 0 ×<br>× 0 0 |
| ● CEN/IN       ×       ● CEN/IN       ×       +         ● → C       ● AF92       > Maddmach/cm/Chrishist       E         田 点名       ● SEN/IN       ● SEN/IN       ● SE                                                                                                    | a (23) ③ 西本下、中323 scmjd<br>第2332<br>2857年36<br>1857年36<br>1857年36<br>1857年36<br>1857<br>185<br>185<br>185<br>185<br>185<br>185<br>185<br>185                                                                                                    | 14m.co 歴示<br>2<br>2<br>2<br>2<br>2<br>2<br>2<br>二<br>数<br>巻<br>5<br>2<br>5<br>2<br>5<br>2<br>5<br>5<br>5<br>5<br>5<br>5<br>5<br>5<br>5<br>5<br>5<br>5<br>5                                                                                                    | 変変語:<br>変変目明:<br>20.5 个<br>変変目明:<br>20.5 个<br>20.5 个<br>20.5 个<br>20. | 1日日日日-14日<br>                                                                                                    | RESRU EH                                                                                                    | - 0 ×<br>* 0 0 |
|                                                                                                    | a (12) ② 正元下、G2()<br>(12) ③ 正元下、G2()<br>(12) ④ 正元下、G2()<br>(12) ④ (12) ④ (12) ④<br>(12) ⑤ (12) ⑤ (12) ⑤<br>(12) ⑤ (12) ⑤ (12) ⑤<br>(12) ⑤ (12) ⑥ (12) ⑥ (12) ⑥ (12) ⑥ (12) ⑥ (12) ⑥ (12) ⑥ (12) ⑥ (12) ⑥ (12) ⑥ (12) ◎ (12) ◎                                                                                                    | qm.co 显示<br>))<br>加助地体品<br>2028E191C<br>2028E191C<br>202-8E191C<br>16<br>取系力式<br>第回の知道<br>(特別文                                                                                                    | 家家語:<br>家友可加:<br>シスカカズ<br>一<br>一<br>一<br>一<br>一<br>一<br>一<br>一<br>一<br>一<br>一<br>一<br>一                                                                                                    |                                                                                                    |                                                                                                    | - 0 ×<br>* 0 0 |

个人中心

首页-个人中心

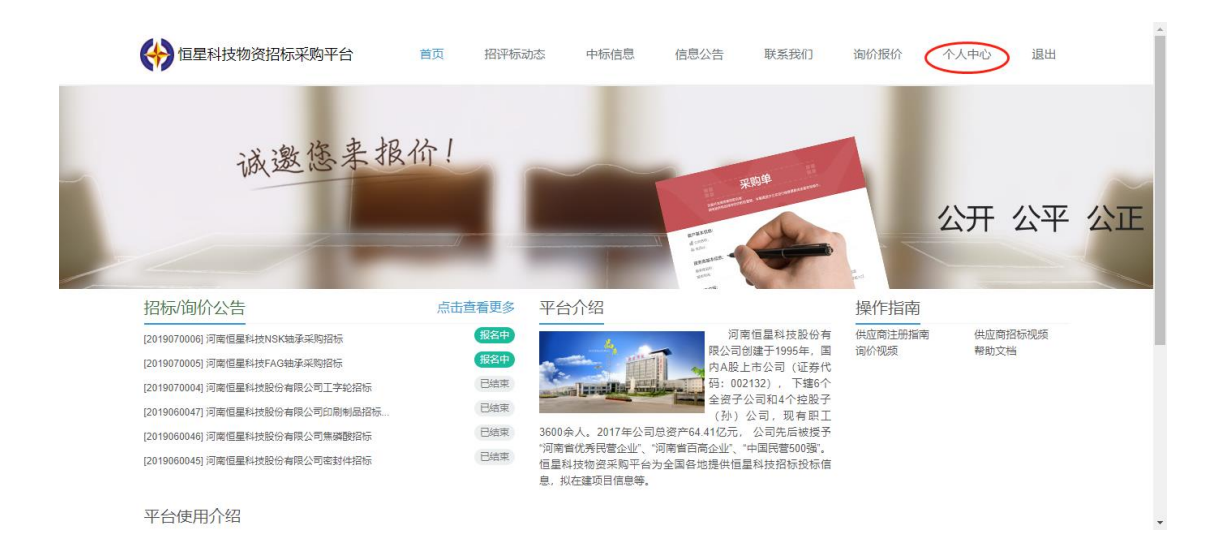

# 企业信息

## 可查看账号的注册信息

| (分) 恒星科技物资招标3 | 购平台 首页                           | 招评标动态 中标信                                                     | 息信息公告                 | 联系我们                       | 1) 海价报价                                     | 个人中心 退出 |   |
|---------------|----------------------------------|---------------------------------------------------------------|-----------------------|----------------------------|---------------------------------------------|---------|---|
| 企业信息          | 企业信息                             | 信息修改 密码修改 道封                                                  | 印 微信公众号博定             |                            |                                             |         | _ |
| 個量將标<br>採期接价  | ><br>测试用(                        | ۶J                                                            |                       |                            |                                             |         |   |
| 深刻送货          | > 企业类型:<br>注册资本:                 | bn工制造<br>100                                                  |                       | 联系人: 胡<br>联系电话: 17         | 3先生<br>7324839443                           |         |   |
|               | 供应产品:<br>件、工具、2<br>开户行:<br>开户版号: | 标准件,加工件,轴承,幅展、修幅设<br>反压气动,焊材,小型钢材,油漂,消防装<br>建设银行<br>123456789 | 2备、修模耗材,管<br>4. 泵绳,管材 | 邮稿: ka<br>所在地区:河<br>详细地址:二 | ilyang1851@foxmail.com<br>南會 郑州市 二七区<br>"七区 |         |   |
|               |                                  |                                                               |                       |                            |                                             |         |   |
|               |                                  |                                                               |                       |                            |                                             |         |   |
|               |                                  |                                                               |                       |                            |                                             |         |   |
|               |                                  |                                                               |                       |                            |                                             |         |   |
|               |                                  |                                                               |                       |                            |                                             |         |   |
|               |                                  |                                                               |                       |                            |                                             |         |   |

# 信息修改

可修改部分注册信息,如联系人、地址等

| (*) t                     | <b>建科技物资招标采购平台</b> 首页 招评标动态 。        | 中标信息 信息公告 联系我们 淘价机                     | 段价 个人中心 退出 |    |     |
|---------------------------|--------------------------------------|----------------------------------------|------------|----|-----|
| <u>会</u> 组合<br>组织的<br>用现表 |                                      | 通り (約20公式号約法)<br>本気(MS)、               |            |    |     |
|                           | 謝び思想用Google Chrome, FileFer, IE9+, 5 | }###120/10030に上刻55年94社。供信题分析30-44始<br> |            |    |     |
| 注意: 只填写需                  | 要修改的信息, 无                            | 需修改的不用                                 | ]填, 直接     | 提交 | 即可。 |

# 密码修改

按照提示, 先输入原密码, 再输入两次新密码提交即可

| 🔶 恒星科技物资招标采购平台   | 首页 描字振动さ 中振感息 信息公告 取系统(1) 物()条約 个人中心 退出                            |
|------------------|--------------------------------------------------------------------|
| 企业依息<br>图量的短 >   | <u>企业信息 信息時表 整料時支</u> 通知 微信公众号标注                                   |
| 采购版价 ><br>采购运货 > | 原告約<br>[記載時<br>個化 - Sen 9                                          |
|                  | 新信号<br>新信号<br>编队新信号                                                |
|                  | <ul> <li>執入新会員</li> <li>重点</li> </ul>                              |
|                  |                                                                    |
|                  |                                                                    |
|                  |                                                                    |
|                  |                                                                    |
|                  | 記VS回動用Google Chrome、FireFox、IE9+、分解単1280*100.00.0LL上回恋本時後、获得週日円小体給 |

# 微信公众号绑定

| (金) 恒星科技物资招标采购平台                                                                 | 首页 招评标动态 中标                                                                                                    | 吉思 信思公告 联系我们               | 海价报价 个人中心 退出 |   |
|----------------------------------------------------------------------------------|----------------------------------------------------------------------------------------------------|----------------------------|--------------|---|
| <ul> <li>会合作的</li> <li>信息の話</li> <li>第期信む</li> <li>第期信む</li> <li>第期信款</li> </ul> | 2.2468 (88%) (95%) (95\%) (95\%) (95\%) ( | 80 (#IRGA-COME)            |              | _ |
|                                                                                  | 日本20月0日     日本20月0日     日本20月1日     日本20月1日                                                                                                    | 1871<br>1006802<br>1028802 |              |   |
|                                                                                  |                                                                                                    |                            |              |   |
|                                                                                  | 1228使用Google Chrome、FireFox、IE9+,分辨吗                                                                                                    | ¥1280*800及以上浏览本网站,获得更好用户体  | 驗            |   |

可通过微信扫描二维码绑定微信,绑定后平台有新的招标活动发布时, 微信也会同步收到消息提醒。

也可通过此页面解绑微信。

关于忘记密码

1. 记得用户名, 但密码不记得了

在登录页面填写用户名 点击 重置密码

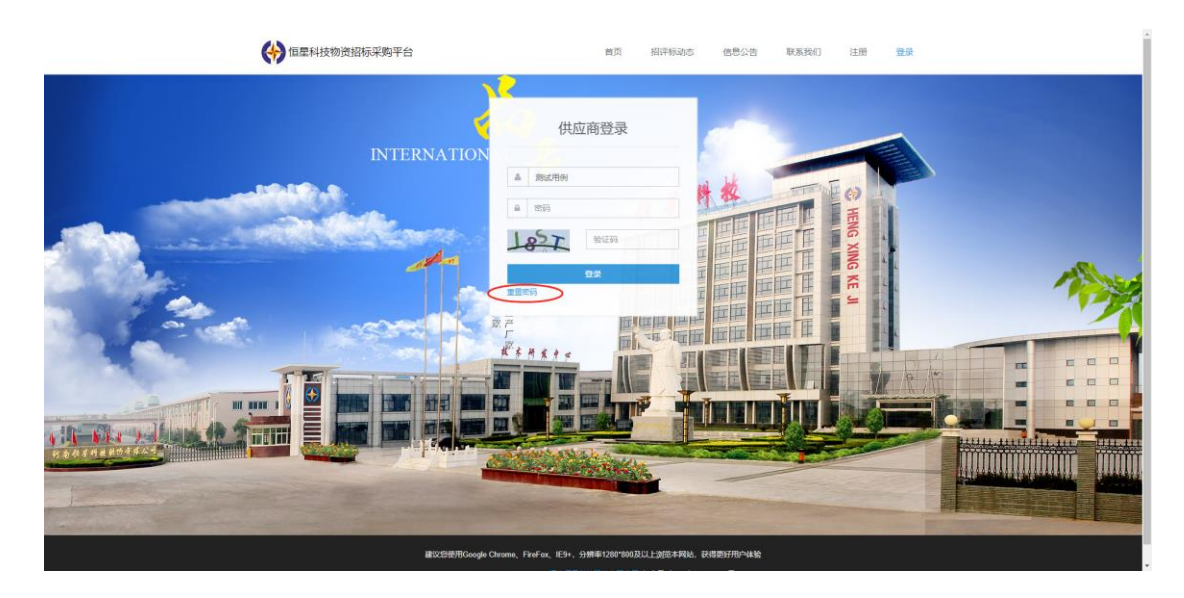

输入注册时所填写的邮箱,点击重置密码(如果不记得注册时填写的 邮箱了,请联系我们)

| 1-51-51=      | 生科技        | 招标 |           |
|---------------|------------|----|-----------|
| kaiyang1851@f | oxmail.com |    | $\supset$ |
|               | 重置密码       |    |           |
| 注册   登录       |            |    |           |

此时您的邮箱会收到一封邮件,登录邮箱查收

| 未读邮件(1)                                                                                                    |      |
|----------------------------------------------------------------------------------------------------|------|
| ■ 1211-14                                                                                                    | 35秒前 |
| ◎好:测试用例 您发送了重置恒星科技物资招标采购平台的密码重置申请。 请点击下边的链接进行确认,之后您将可以设置一个新密码。<br>http://scm.jdqm.co/forget/pwdreset/6f516c8693085b4bf5570979408c5d72 感谢您使用恒星科技物资招标采购平台 河南恒星科技<br>公司 全文↓ | 股份有限 |
| ▶ 回复 🛆 标为未读 自 删除 ••• 更多操作                                                                                                    |      |

点击邮箱中的链接

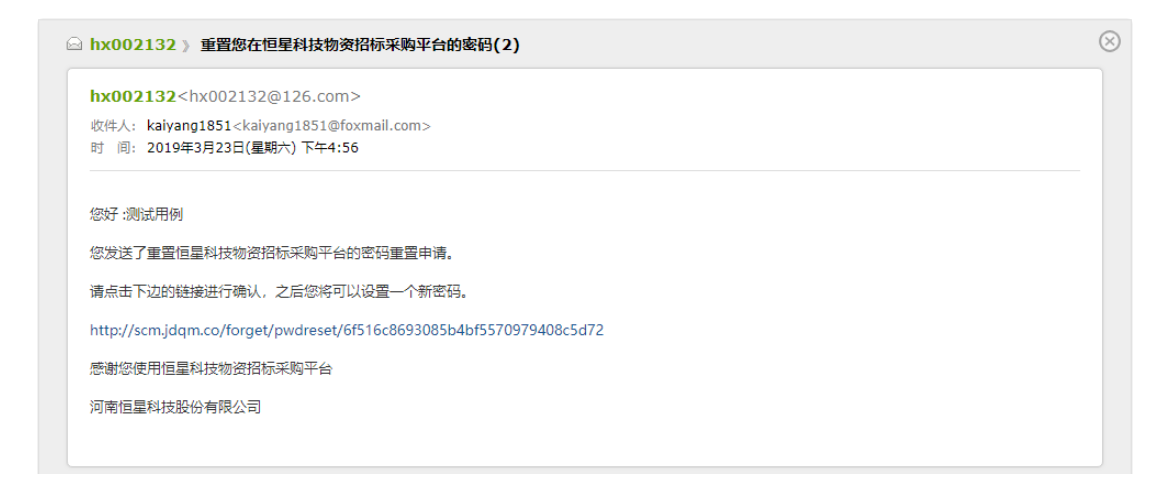

# 输入新密码点击 重置密码 即可

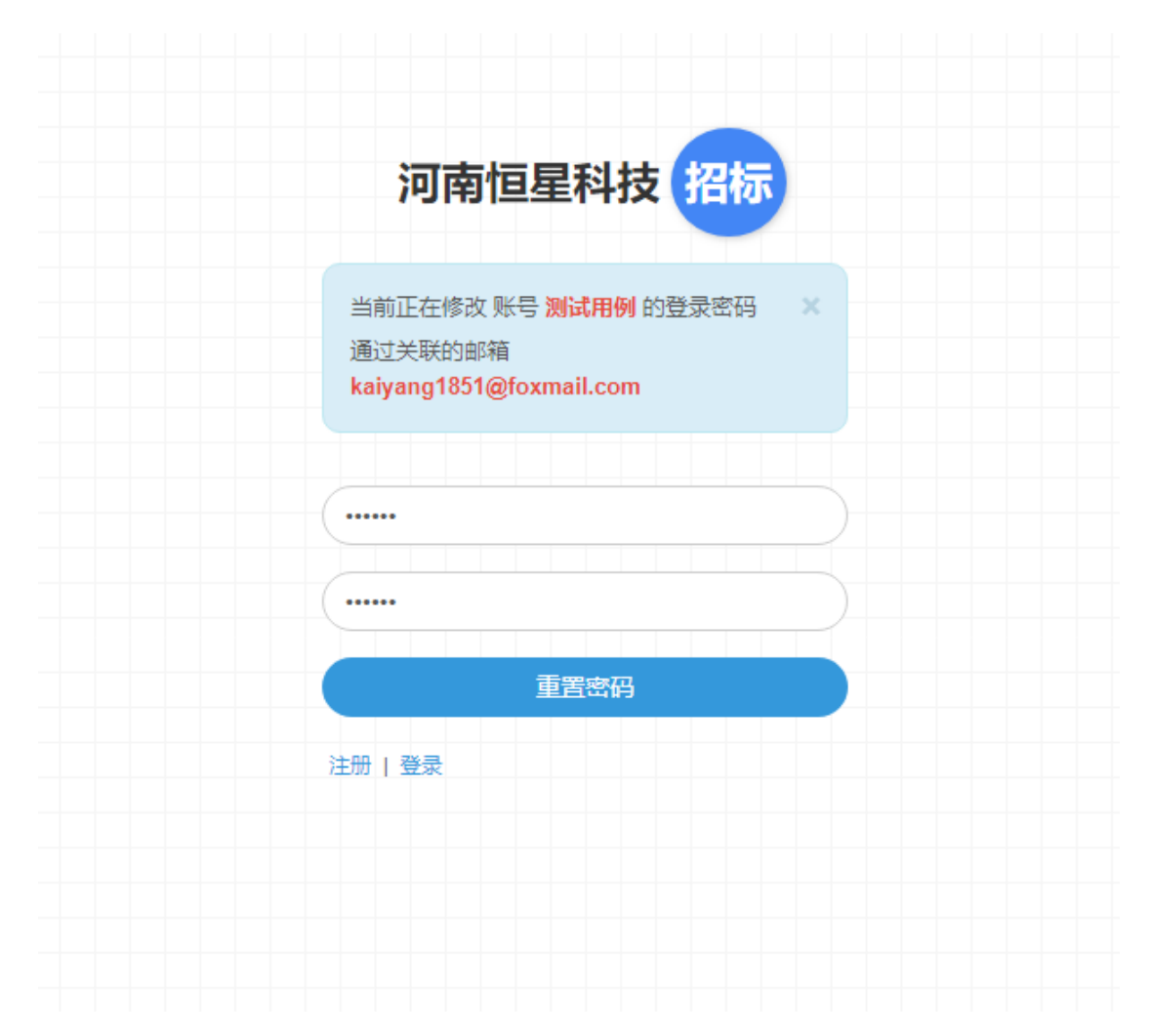

| 重置密码成功!                                                                        | × |
|--------------------------------------------------------------------------------|---|
| 河南恒星科技 招标                                                                      |   |
| 当前正在修改 账号 <b>测试用例</b> 的登录密码<br>通过关联的邮箱<br><mark>kaiyang1851@foxmail.com</mark> | × |
|                                                                                |   |
| 重置密码                                                                           |   |
|                                                                                |   |

# 2. 用户名和密码都忘记了

请直接联系我们吧

#### 联系我们

平台使用过程中如您有任何问题请及时联系我们,我们将竭诚为您 服务!

系统使用遇到的问题,若因此给您造成不便敬请谅解并尽快与我们 联系

邮箱: kaiyang1851@foxmail.com

手机/微信同号:15638221591 (杨航)